# **R-Link**

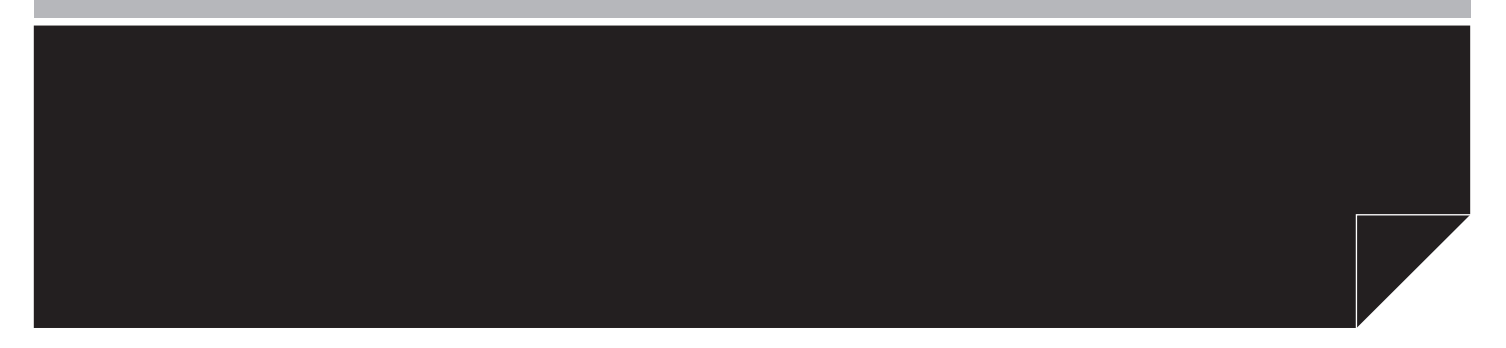

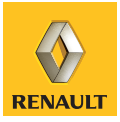

| Vorsichtsmaßnahmen                 | D.3  |
|------------------------------------|------|
| Allgemeines                        | D.4  |
| Allgemeine Beschreibung            | D.4  |
| Bedienungsanleitung.               | D.5  |
| SD-Karte: Nutzung, Initialisierung | D.13 |
| Grundregeln der Bedienung          | D.15 |
| Ein-, Ausschalten                  | D.18 |
| Favoriten hinzufügen und verwalten | D.19 |
| Die Spracherkennung verwenden      | D.20 |
| Navigation                         | D.23 |
| Eingabe eines Zielorts.            | D.23 |
| Lautstärke und Stimme              | D.28 |
| Fine Karte lesen                   | D.29 |
| Zielführung                        | D 30 |
| Eine Route ausarbeiten             | D 34 |
| Verkehrsinfo                       | D.35 |
| Karta anzeigen                     | D.00 |
|                                    | D.30 |
|                                    | D.39 |
|                                    | D.41 |
|                                    | D.42 |
| Reichweite                         | D.43 |
|                                    | D.44 |
| Navigationseinstellungen           | D.45 |
| Multimedia                         | D.47 |
| Radio hören.                       | D.47 |
| Medien.                            | D.52 |
| Foto-Anzeige                       | D.53 |
| Video-Wiedergabe                   | D.54 |
| Multimedia-Einstellungen           | D.55 |

| Telefon                                              | D.57 |
|------------------------------------------------------|------|
| Zuweisung und Aufhebung der Zuweisung eines Telefons | D.57 |
| Ein Telefon verbinden oder trennen                   | D.59 |
| Telefonbuch des Telefons verwalten                   | D.60 |
| Anrufen, einen Anruf entgegennehmen                  | D.61 |
| Anrufliste                                           | D.63 |
| Während des Gesprächs.                               | D.64 |
| Telefoneinstellungen                                 | D.65 |
| Fahrzeug                                             | D.66 |
| Driving eco <sup>2</sup>                             | D.66 |
| Einparkhilfe, Rückfahrkamera                         | D.67 |
| Elektrofahrzeug                                      | D.69 |
| Take care                                            | D.71 |
| Bord-Computer, Fahrzeugeinstellungen                 | D.73 |
| Services.                                            | D.74 |
| Beschreibung des Menüs Services                      | D.74 |
| Applikationen herunterladen und installieren         | D.75 |
| Einstellung der Services                             | D.79 |
| System.                                              | D.80 |
| Einstellungen                                        | D.80 |
| Funktionsstörungen                                   | D.83 |

# VORSICHTSMAßNAHMEN

Aus Sicherheitsgründen und zur Vermeidung materieller Schäden sollten die folgenden Vorsichtsmaßnahmen im Umgang mit dem System unbedingt eingehalten werden. Die gesetzlichen Bestimmungen des jeweiligen Landes sind unbedingt einzuhalten.

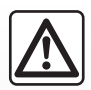

#### Vorsichtsmaßnahmen bei der Handhabung des Systems

- Die Bedienung des Displays und die Abfrage von Informationen am Display nur vornehmen, wenn es die Verkehrsbedingungen erlauben.
- Stellen Sie die Lautstärke so ein, dass auch die Umgebungsgeräusche noch vernehmbar sind.

#### Vorsichtsmaßnahmen im Umgang mit dem Navigationssystem

- Je nach geografischer Zone können auf der Karte, die sich auf der SD-Karte befindet, neueste Informationen über die Route fehlen. Seien Sie deshalb besonders wachsam. Die Straßenverkehrsordnung und Verkehrsschilder haben immer Vorrang vor den Anweisungen des Navigationssystems.

#### Vorsichtsmaßnahmen im Zusammenhang mit den Geräten

- Bei Fehlfunktionen und zu jeglicher Demontage wenden Sie sich bitte an den Vertreter des Herstellers.
- Keine Fremdkörper, keine beschädigte oder verschmutzte SD-Karte in das Lesegerät einlegen.
- Reinigen Sie Ihr Display stets mit einem Mikrofasertuch.
- Verwenden Sie eine SD-Karte, die sich für Ihr Navigationssystem eignet.

Sie müssen zunächst die Allgemeinen Verkaufsbedingungen akzeptieren, bevor Sie das System benutzen können.

Den Ausführungen in dieser Bedienungsanleitung liegen die technischen Spezifikationen der beschriebenen Fahrzeugmodelle am Tage der Erstellung zu Grunde. In dieser Bedienungsanleitung sind die Funktionen der beschriebenen Modelle zusammengefasst. Die Verfügbarkeit der Funktionen ist abhängig vom Ausstattungsniveau, den Optionen und dem jeweiligen Land. Ferner können in diesem Dokument Funktionen beschrieben sein, die erst im Laufe des Jahres verfügbar sein werden.

# ALLGEMEINE BESCHREIBUNG

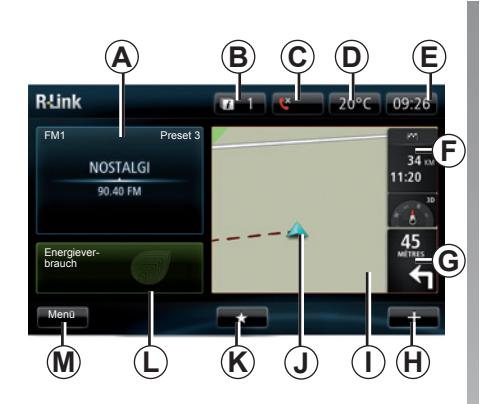

### Startbildschirm

(die angezeigten Informationen sind vom Fahrzeug abhängig)

- A Audio-Informationen
- B System-Meldungen
- C Zugang zum Telefon-Menü/Telefon verbunden.
- D Außentemperatur
- E Uhrzeit
- F Verkehrsinformationen.
- **G** Navigationsanweisungen und Anzeige der Entfernung bis zur nächsten Richtungsänderung.

- H Kontextmenü
- I Navigationskarte.
- J Aktuelle Position des Fahrzeugs.
- K Favoriten
- L Driving Eco<sup>2</sup>/Stromflüsse für Elektrofahrzeuge.
- M Hauptmenü

**Hinweis:** Es ist möglich, die Konfiguration des Startbildschirms zu ändern. Siehe dazu "Startbildschirm" im Kapitel "Systemeinstellungen".

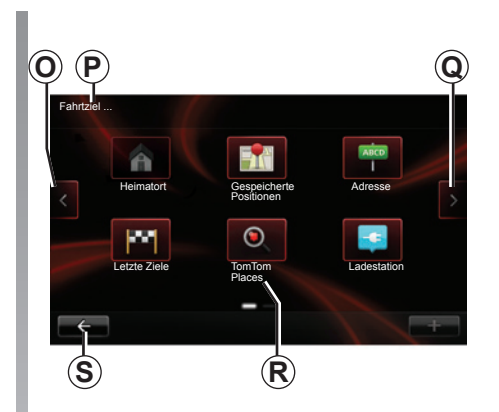

# Menü-Bildschirm

- O Zur vorherigen Seite gehen.
- P Menütitel.
- Q Zur nächsten Seite gehen.
- **R** Name der Funktion oder des Untermenüs.
- **S** Zum vorherigen Menü zurückkehren.

# **BESCHREIBUNG DER BETÄTIGUNGEN (1/8)**

# Tasten am Display

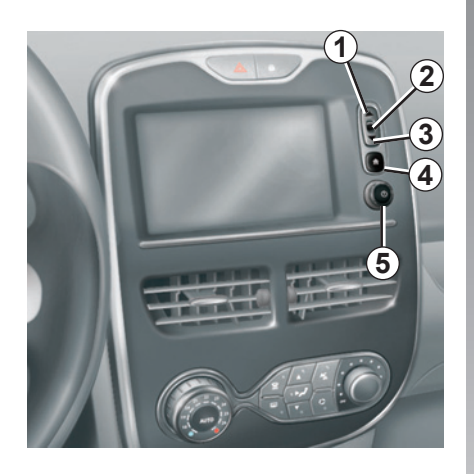

|   | Funktion                                                                                               |
|---|----------------------------------------------------------------------------------------------------|
| 1 | Von einer Liste aus: nach oben gehen.<br>Von der Karte aus: die Skala ändern (Modus ZOOM).             |
| 2 | Bestätigungstaste.                                                                                     |
| 3 | Von einer Liste aus: nach unten gehen.<br>Von der Karte aus: die Skala ändern (Modus ZOOM).            |
| 4 | Den Startbildschirm anzeigen.                                                                          |
| 5 | Druckimpuls: Ein-/Ausschalten.<br>Drehen: die Lautstärke der Quelle während der Wiedergabe einstellen. |

# **BESCHREIBUNG DER BETÄTIGUNGEN (2/8)**

# Multimedia-Bedieneinheit (optional/je nach Fahrzeug)

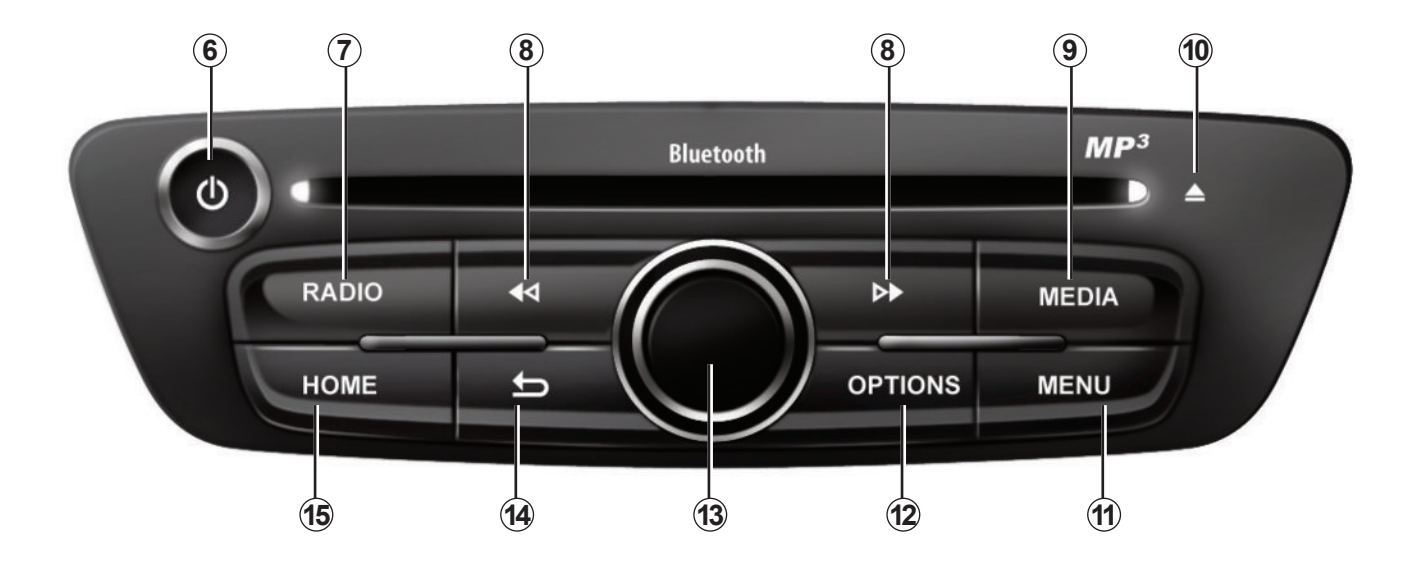

# **BESCHREIBUNG DER BETÄTIGUNGEN (3/8)**

|    | Funktion                                                                                                    |
|----|----------------------------------------------------------------------------------------------------|
| 6  | Kurzer Druckimpuls: Ein-/Ausschalten.<br>Drehen: Einstellung der Lautstärke der Quellen während der Wiedergabe.                                                                                                    |
| 7  | Radio hören/ Frequenzbereich wechseln.                                                                                                    |
| 8  | Den Titel einer CD oder einer Wiedergabeliste wechseln.                                                                                                    |
| 9  | Eine externe Quelle wählen.                                                                                                    |
| 10 | Auswerfen einer CD.                                                                                                    |
| 11 | Zum Hauptmenü gehen.                                                                                                    |
| 12 | Das Kontextmenü öffnen.                                                                                                    |
| 13 | <ul> <li>Umkippen:</li> <li>Bewegungen auf der Karte;</li> <li>Oben/unten: sich in den verschiedenen Zonen des Bildschirms bewegen (obere Leiste, mittlerer Bereich, untere Leiste);</li> <li>Links/rechts: sich in den verschiedenen Elementen eines Menüs bewegen.</li> <li>Drehbewegung:</li> <li>sich in den verschiedenen Elementen einer Zone bewegen;</li> <li>Maßstab ändern (ZOOM-Modus)</li> <li>Druckimpuls:</li> <li>bestätigen.</li> </ul> |
| 14 | Zum vorherigen Menü zurückkehren.                                                                                                    |
| 15 | Zum Startbildschirm gehen.                                                                                                    |

# **BESCHREIBUNG DER BETÄTIGUNGEN (4/8)**

### Radio-Bedieneinheit (je nach Fahrzeug)

Für weitere Funktionen, siehe die Beschreibung des zentralen Bedienteils.

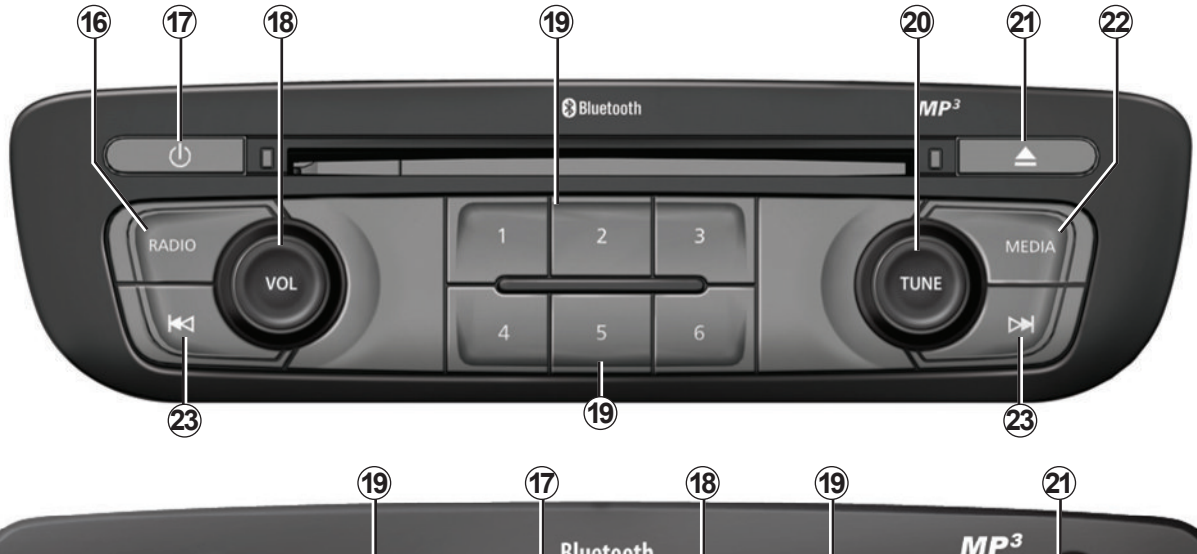

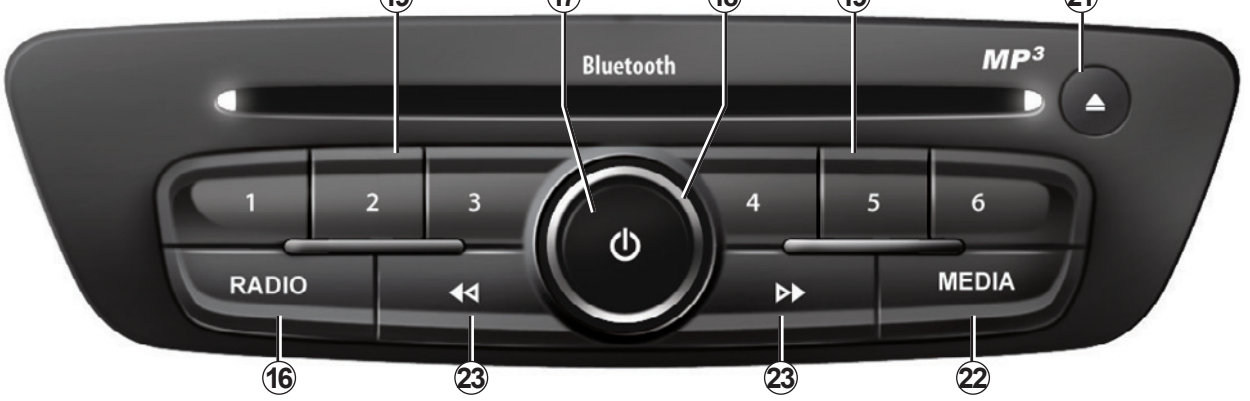

# **BESCHREIBUNG DER BETÄTIGUNGEN (5/8)**

|    | Funktion                                                                                                    |  |
|----|----------------------------------------------------------------------------------------------------|--|
| 16 | Radio hören/ Frequenzbereich wechseln.                                                                               |  |
| 17 | Ein-/Ausschalten.                                                                                                    |  |
| 18 | Drehen: Einstellung der Lautstärke der Quellen während der Wiedergabe.                                               |  |
| 19 | Kurzer Druckimpuls: einen gespeicherten Radiosender aufrufen.<br>Langer Druckimpuls: Speicherung eines Radiosenders. |  |
| 20 | Drehen: Radiosender suchen, Titelwechsel bei einer CD (je nach Land).                                                |  |
| 21 | Auswerfen einer CD.                                                                                                  |  |
| 22 | Eine externe Quelle wählen.                                                                                          |  |
| 23 | Kurzer Druckimpuls: den Titel einer CD oder einer Wiedergabeliste wechseln.                                          |  |

# **BESCHREIBUNG DER BETÄTIGUNGEN (6/8)**

### Bedieneinheit am Lenkrad

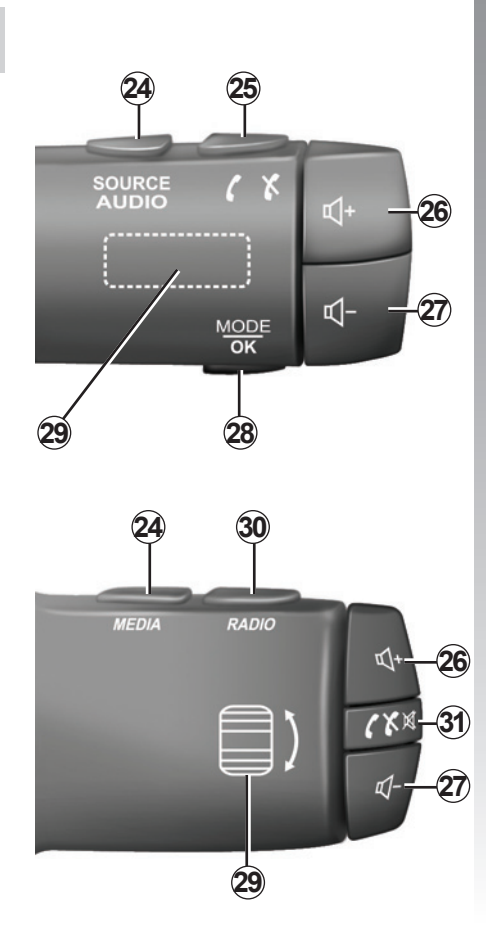

|       | Funktion                                                                                                    |  |  |
|-------|----------------------------------------------------------------------------------------------------|--|--|
| 24    | Audioquelle auswählen.                                                                                         |  |  |
| 25    | Annehmen eines eingehenden Anrufs/Auflegen (Telefonmodus).                                                     |  |  |
| 26    | Lautstärke der Quelle während der Wiedergabe erhöhen.                                                          |  |  |
| 27    | Lautstärke der Quelle während der Wiedergabe senken.                                                           |  |  |
| 26+27 | Ton des Radios ein-/ausschalten.<br>Audiotitel auf Pause setzen/abspielen.                                     |  |  |
| 28    | Den Radio-Modus wechseln (Preset/Liste/Frequenz) (je nach Fahrzeug).                                           |  |  |
| 29    | Radiosender suchen/ Titel oder Audiodatei wechseln.                                                            |  |  |
| 30    | Den Radio-Modus wechseln (AM/FM1/FM2/DR1/DR2).                                                                 |  |  |
| 31    | Kurzer Druckimpuls:<br>– Ton ein-/ausschalten;<br>– Annehmen eines eingehenden Anrufs/Auflegen (Telefonmodus). |  |  |

# **BESCHREIBUNG DER BETÄTIGUNGEN (7/8)**

#### Bedieneinheit unter dem Lenkrad mit Sprachsteuerung

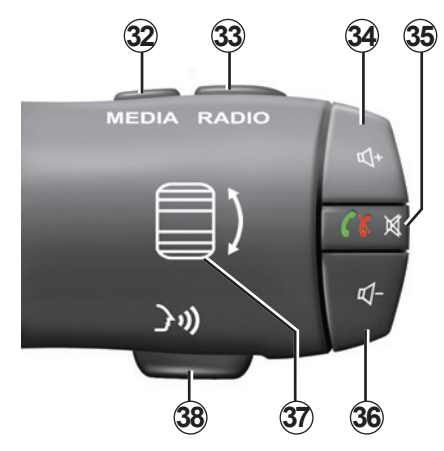

|    | Funktion                                                                                                    |  |  |
|----|----------------------------------------------------------------------------------------------------|--|--|
| 32 | Audioquelle auswählen.                                                                                                    |  |  |
| 33 | Den Radio-Modus wechseln (AM/FM1/FM2/DR1/DR2).                                                                               |  |  |
| 34 | Lautstärke der Quelle während der Wiedergabe erhöhen.                                                                        |  |  |
| 35 | Kurzer Druckimpuls:<br>– Annehmen eines eingehenden Anrufs/Auflegen (Telefonmodus);<br>– Ton ein-/ausschalten.               |  |  |
| 36 | Lautstärke der Quelle während der Wiedergabe senken.                                                                         |  |  |
| 37 | Drehen: Radiosender suchen/Titel oder Audiodatei wechseln.<br>Druckimpuls: den Radio-Modus wechseln (Preset/Liste/Frequenz). |  |  |
| 38 | Aktivierung/Deaktivierung der Spracherkennung (je nach Fahrzeug).                                                            |  |  |

# **BESCHREIBUNG DER BETÄTIGUNGEN (8/8)**

# Mittlere Betätigung

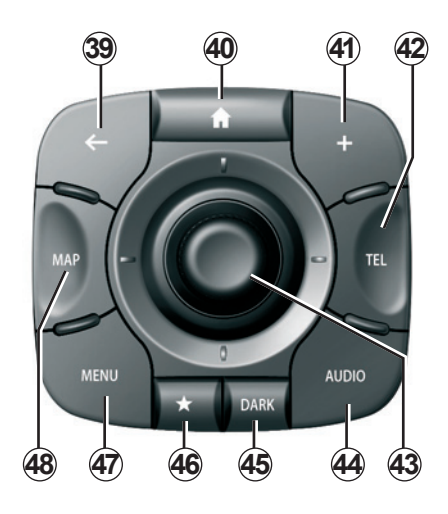

|    | Funktion                                                                                                    |  |  |
|----|----------------------------------------------------------------------------------------------------|--|--|
| 39 | Zum vorherigen Menü zurückkehren.                                                                                                    |  |  |
| 40 | Zum Startbildschirm gehen.                                                                                                    |  |  |
| 41 | Das Kontextmenü öffnen.                                                                                                    |  |  |
| 42 | Zugang zum Telefon-Menü.                                                                                                    |  |  |
| 43 | <ul> <li>Umkippen:</li> <li>sich auf der Karte bewegen oder in einem Menü/einer Seite;</li> <li>Oben/unten: sich in den verschiedenen Zonen eines Menüs bewegen (obere Leiste, mittlere Zone, untere Leiste);</li> <li>Drehbewegung: <ul> <li>sich in den verschiedenen Elementen einer Zone bewegen;</li> <li>sich in einer Liste bewegen;</li> <li>Maßstab ändern (ZOOM-Modus)</li> </ul> </li> <li>Druckimpuls: <ul> <li>bestätigen.</li> </ul> </li> </ul> |  |  |
| 44 | Den Bildschirm der aktuell gehörten Quelle öffnen (Radio, Audio-CD).                                                                                                    |  |  |
| 45 | Aktivieren des Standby-Displays, um die Karte auszublenden.                                                                                                    |  |  |
| 46 | Zugang zu den Favoriten.                                                                                                    |  |  |
| 47 | Zum Hauptmenü gehen.                                                                                                    |  |  |
| 48 | Auf die Navigationsseite zugreifen.                                                                                                    |  |  |

# SD-KARTE: VERWENDUNG, INITIALISIERUNG (1/2)

#### **SD-Karte**

Eine SD-Karte ist im Lieferumfang des Navigationssystems enthalten. Sie enthält das Kartenmaterial Ihres Landes oder Ihrer Ländergruppe.

Es sind regelmäßige Updates für die Straßenkarten verfügbar. Diese sind **ausschließlich** per Download verfügbar, indem Sie die SD-Karte Ihres Navigationssystems in den SD-Port Ihres Computers einführen; Ihr Computer muss dabei **mit dem Internet** verbunden sein, mit der Online-Boutique "R-Link Store". Ab der Lieferung Ihres Neufahrzeugs verfügen Sie über eine Frist von maximal 60 Tagen, umdas Kartenmaterial kostenloszu aktualisieren. Nach diesem Zeitraum sind die Aktualisierungen kostenpflichtig.

Verwenden Sie die SD-Karte ausschließlich für den Betrieb und die Aktualisierung Ihres Navigationssystems. Benutzen Sie sie nicht in einem anderen Gerät (Fotoapparat, tragbares GPS, usw.) oder einem anderen Fahrzeug.

Sie können auch Kartenmaterial herunterladen, das mehr Länder abdeckt, als Ihr Original-Kartenmaterial (z. B. Westeuropa).

Verwenden Sie nur eine SD-Karte, die mit dem Navigationssystem Ihres Fahrzeugs kompatibel ist.

# SD-KARTE: VERWENDUNG, INITIALISIERUNG (2/2)

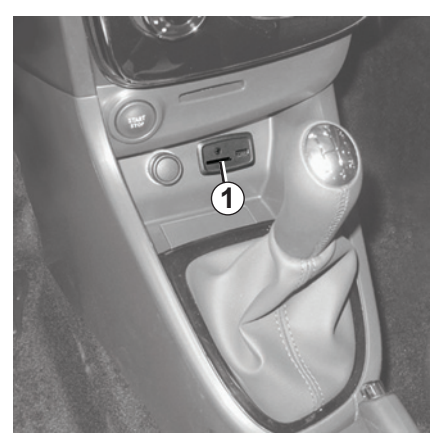

Die SD-Karte einlegen

Stecken Sie bei ausgeschalteter Zündung die SD-Karte in den SD-Port **1** Ihres Fahrzeugs ein.

52

Die SD-Karte entfernen

Über das Hauptmenü können Sie auch auf "System" und anschließend auf "SD-Karte entfernen" drücken, um die SD-Karte sicher zu entfernen.

Um die SD-Karte aus dem SD-Port **1** zu entfernen, drücken Sie auf die Karte und lassen Sie sie wieder los. Die Karte ragt nun einige Millimeter heraus. Ziehen Sie an der Karte, um sie ganz herauszuziehen.

SD-Karten sind empfindlich:

- Knicken Sie sie nicht.
- Führen Sie die Karte richtig herum ein.
- Wenden Sie beim Einführen der Karte keine Gewalt an.

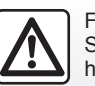

Führen Sie diese Schritte aus Sicherheitsgründen nur bei stehendem Fahrzeug durch.

# **GRUNDSÄTZLICHES ZUR BENUTZUNG (1/3)**

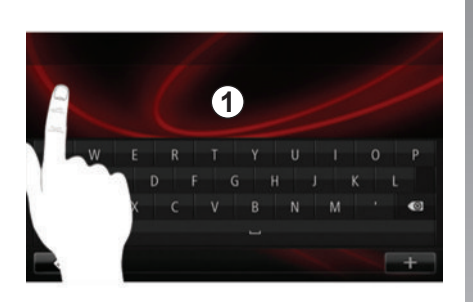

#### Touchscreen 1

#### Sich in einem Menü bewegen

Der Touchscreen **1** ermöglicht den Zugang zu den Funktionen des Systems. Berühren Sie den Touchscreen **1**, um die Seiten durchlaufen zu lassen und ein Menü zu öffnen.

**Hinweis:** Je nach Fahrzeug kann die Nutzung des Touchscreens während der Fahrt eingeschränkt sein.

#### Auswahl bestätigen/löschen

Bestätigen Sie die Änderung eines Parameters immer mit einem Druckimpuls auf "Fertig".

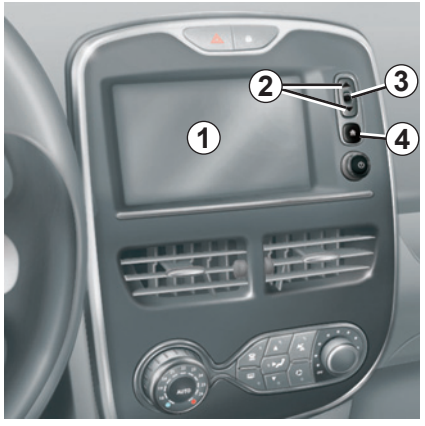

### **Tasten am Display**

#### Sich in einem Menü bewegen

Drücken Sie auf die Taste **3**, um auf ein Menü zuzugreifen. Verwenden Sie die Tasten **2**, um die Liste der Telefonkontakte, der Radiosender, etc. durchlaufen zu lassen.

#### Auswahl bestätigen/löschen

Drücken Sie auf die Taste **4**, um zur Startansicht zurückzukehren.

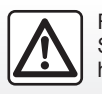

Führen Sie diese Schritte aus Sicherheitsgründen nur bei stehendem Fahrzeug durch.

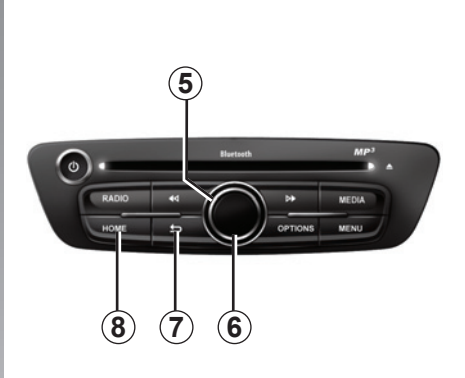

### Multimedia-Frontpartie

#### Sich in einem Menü bewegen

Verwenden Sie den Drehknopf **5**, um zwischen den verschiedenen Menüs zu wechseln, bestätigen Sie durch Drücken auf den mittleren Knopf **6**, um das Menü zu öffnen.

#### Auswahl bestätigen/löschen

Drücken Sie auf den mittleren Knopf **6**, um eine Änderung zu bestätigen.

Drücken Sie auf den Knopf 7, um eine Auswahl zu annullieren und zum vorherigen Menü zurückzukehren.

Drücken Sie auf den Knopf **8**, um zum Startbild zurückzukehren.

# **GRUNDSÄTZLICHES ZUR BENUTZUNG (2/3)**

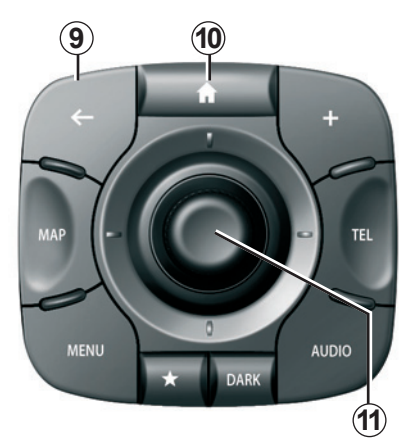

# Mittlere Betätigung

#### Sich in einem Menü bewegen

Verwenden Sie den Joystick **11**, um zwischen den verschiedenen Menüs zu wechseln:

- Drücken Sie den Joystick **11** nach oben oder unten, um sich in den verschiedenen Zonen des Bildschirms zu bewegen (obere Leiste, mittlerer Bereich, untere Leiste);
- drehen Sie den Joystick 11, um zwischen den verschiedenen Elementen einer Zone zu wechseln;

- drücken Sie auf den Joystick 11, um das gewählte Element zu öffnen;
- in den Menüs mit Registern, führen Sie den Joystick 11 nach links oder rechts, um zwischen den Registern zu wechseln.

#### Auswahl bestätigen/löschen

Drücken Sie auf den Joystick **11**, um eine Änderung zu bestätigen.

Drücken Sie auf den Knopf **9**, um eine Auswahl zu annullieren und zum vorherigen Menü zurückzukehren.

Drücken Sie auf den Knopf **10**, um zum Startbild zurückzukehren.

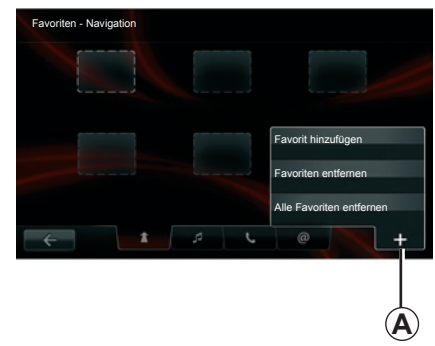

### Kontextmenüs

Das Kontextmenü *A* ist über die meisten Menüs des Systems verfügbar und ermöglicht den schnellen Zugriff auf Funktionen der aktuellen Seite.

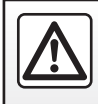

Diese Arbeiten aus Sicherheitsgründen nur bei stehendem Fahrzeug durchführen.

# **GRUNDSÄTZLICHES ZUR BENUTZUNG (3/3)**

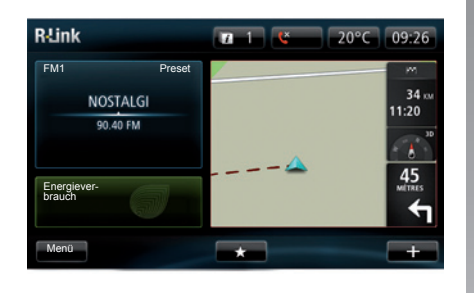

#### Präsentation des Startbildschirms

Der Startbildschirm ist der standardmäßig eingestellte Bildschirm Ihres Multimediasystems. Dazu gehören eine bestimmte Anzahl Verknüpfungen zu anderen Funktionen, wie z.B. zur Navigation oder zum Radio.

Die Beschreibung des Startbildschirms finden Sie im Kapitel "Allgemeine Beschreibung".

**Hinweis:** Es ist möglich, die Konfiguration des Startbildschirms zu ändern. Siehe dazu "Startbildschirm" im Kapitel "Systemeinstellungen".

#### Präsentation des Hauptmenüs

Um auf das Hauptmenü zuzugreifen, drücken Sie auf dem Startbildschirm auf "Menü".

Zum System gehören sechs große Bereiche, die alle über das Hauptmenü zugängig sind:

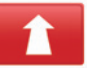

#### Navigation

Zu dieser Funktion gehören alle Funktionen zur Satellitenzielführung, die Straßenkarten, Verkehrsinformationen, LIVE -Services und Gefahrenzonen (länderabhängig).

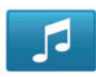

#### Multimedia

Mit dieser Funktion kann das Radio und die Wiedergabe von Audio- und Videodateien verwaltet werden.

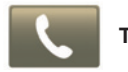

#### Telefon

Mit dieser Funktion können Sie dem System ein Mobiltelefon zuweisen und es mit der Freisprechanlage verwenden.

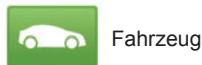

Unter dieser Funktion finden Sie die Verwaltung bestimmter Funktionen wie die Rückfahrkamera (je nach Fahrzeug), den Bord-Computer und Driving Eco<sup>2</sup>, sowie bestimmte spezielle Elemente für Elektrofahrzeuge.

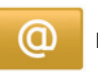

Dienste

Zu dieser Funktion gehören der Online-Shop R-Link Store und die Anwendungen.

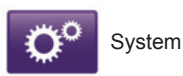

Unter dieser Funktion können verschiedene Parameter des Multimediasystems eingestellt werden, wie Anzeige, Sprache, Datum und Uhrzeit ...

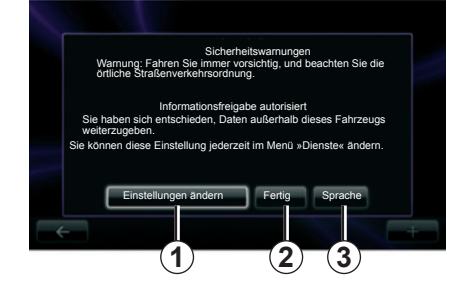

# Einschalten

Das Multimediasystem schaltet sich beim Einschalten der Zündung automatisch ein. Drücken Sie andernfalls auf die Ein-/Aus-Taste ().

Beim Motorstart zeigt das System einen Sicherheitsbildschirm, welcher Sie über den Zustand des Teilens von Daten informiert, wenn eine Verbindung vorliegt. Über diesen Bildschirm können Sie bestimmte Funktionen einstellen:

 Drücken Sie auf die Taste "Einstellungen ändern " 1, um das Teilen von Daten zu erlauben oder zu untersagen.

- Drücken Sie auf die Taste "Sprache" 3, um die Sprache des Systems zu ändern.
- Drücken Sie auf "Fertig " 2, um mit der Nutzung des Multimediasystems zu beginnen.

#### Ausschalten

Bei ausgeschalteter Zündung wird das System automatisch spätestens beim Öffnen der Fahrertür ausgeschaltet.

Drücken Sie bei eingeschalteter Zündung auf die Taste Ein/Aus () Ihres Audiosystems.

#### **Reinitialisierung des Systems**

Zur Reinitialisierung aller Systemparameter und/oder zum Löschen aller persönlichen Daten, wählen Sie im Hauptmenü "System", dann "Werk-Einstellungen " und folgen Sie den Anweisungen auf dem Display.

Anmerkung: Durch die Reinitialisierung des Systems werden alle Anwendungen gelöscht.

# 13:55

20.0°0

# Anzeige Temperatur/Uhrzeit (je nach Fahrzeug)

Diese Anzeige erscheint beim Öffnen der Fahrertür, vor dem Einschalten der Zündung.

Wird beim Ausschalten des Systems angezeigt: Drücken Sie bei eingeschalteter Zündung auf die Taste Ein/Aus () Ihres Audiosystems. Das System beendet die Zielführung und zeigt die Uhrzeit und die Außentemperatur vor einem Displayhintergrund an.

# FAVORITEN HINZUFÜGEN UND VERWALTEN

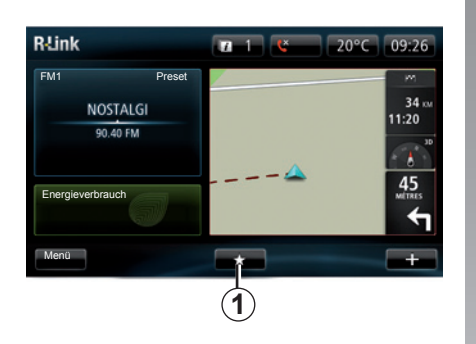

#### Favoriten hinzufügen

Drücken Sie im Hauptbildschirm auf **1**. Im Menü Favoriten können Sie vier Arten Favoriten verwalten:

- Navigation 2;
- Radio 3;
- Telefon 4;
- Anwendungen 5.

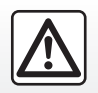

Diese Arbeiten aus Sicherheitsgründen nur bei stehendem Fahrzeug durchführen.

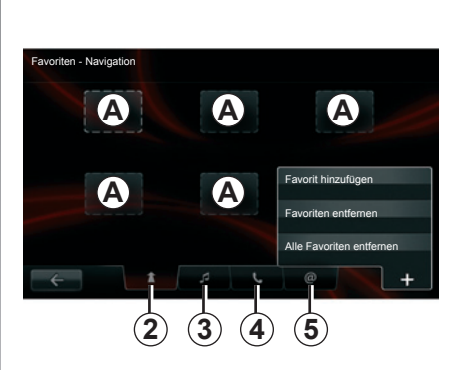

Hinzufügen eines Navigationsfavoriten 2 Wählen Sie das erste freies Feld *A* oder "+" und anschließend "Favorit hinzufügen". Wählen Sie den Favoriten in der Liste, um ein gespeichertes Ziel zu den Favoriten hinzuzufügen.

**Hinweis:** Um einen Navigations-Favoriten hinzuzufügen, müssen Sie zunächst eine Adresse gespeichert haben. Siehe Kapitel "Zieleingabe", Abschnitt "Zielort bestätigen".

#### Hinzufügen eines Radiofavoriten 3

Wählen Sie ein freies Feld **A** oder "+" und anschließend "Favorit hinzufügen ". Wählen Sie den Favoriten in der Liste, um ein Radiopreset zu den Favoriten hinzuzufügen (nur FM).

#### Hinzufügen eines Telefonfavoriten 4

Wählen Sie ein freies Feld **A** oder "+" und anschließend "Favorit hinzufügen". Wählen Sie den Favoriten in der Liste, um einen Kontakt hinzuzufügen. Siehe in Kapitel "Telefonverzeichnis verwalten" für weitere Informationen.

**Hinweis:** Wurde ein Kontakt zu den Favoriten hinzugefügt, bleibt dieser für alle Nutzer des Fahrzeugs sichtbar, unabhängig vom verbundenen Telefon.

#### Hinzufügen eines Anwendungsfavoriten 5

Wählen Sie ein freies Feld **A** oder "+" und anschließend "Favorit hinzufügen ". Wählen Sie den Favoriten in der Liste, um eine installierte Anwendung zu den Favoriten hinzuzufügen.

#### Löschen von Favoriten

Um einen Favoriten zu löschen, drücken Sie auf "+", dann auf den gewünschten Favoriten und auf "Favoriten entfernen". Eine Bestätigungsmeldung erscheint, drücken Sie zum Bestätigen auf "Löschen". Es ist möglich, alle Favoriten gleichzeitig zu löschen, drücken Sie hierzu auf "+" und anschließend auf "Alle Favoriten entfernen". Eine Bestätigungsmeldung erscheint, drücken Sie auf "Löschen", um das Löschen zu bestätigen.

# **VERWENDUNG DER SPRACHERKENNUNG (1/3)**

# Spracherkennungssystem (je nach Fahrzeug)

Ihr Multimediasystem verfügt über ein System zur Spracherkennung ((<sup>(</sup>, welches es Ihnen ermöglicht, bestimmte Funktionen mit Ihrer Stimme zu steuern. Damit können Sie das Multimediasystem nutzen und dabei gleichzeitig Ihre Hände am Lenkrad behalten.

#### Aktivieren

Um die Spracherkennung zu aktivieren, drücken Sie auf die Taste der Spracherkennung ({{ Ihres Fahrzeugs. Der Touchscreen zeigt das Hauptmenü der Spracherkennung an.

Über das Hauptmenü der Spracherkennung können Sie die Spracherkennung für drei Funktionen nutzen:

- die Navigation;
- das Telefon;
- die installierten Anwendungen.

**Hinweis:** Die Position der Taste für die Spracherkennung ({ ist vom Fahrzeug abhängig (Tasten am Lenkrad oder unter dem Lenkrad). Weitere Informationen dazu finden Sie in der Bedienungsanleitung Ihres Fahrzeugs.

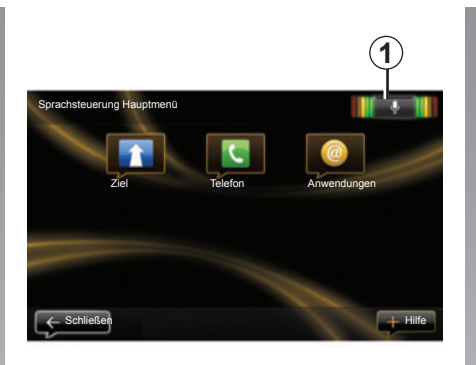

# Anzeige der Spracherkennung 1

Zur Anzeige der Spracherkennung **1** gehören farbige Markierungen und ein zentrales Symbol.

#### Farbige Markierungen

Die farbigen Markierungen dienen dazu, die Spracherkennung zu optimieren:

- Grüne Markierung: optimale Spracherkennung;
- Orange Markierung: korrekte Spracherkennung;
- Rote Markierung: mittelmäßige Spracherkennung.

#### Zentrales Symbol

Je nach Zustand des Systems können verschiedene zentrale Symbole erscheinen:

- Mikrofon-Symbol: Das System ist bereit, Ihren Sprachbefehl zu empfangen.
- Symbol Ladevorgang: Das System ist dabei, Daten zu laden.
- Lautsprecher-Symbol: Das System sagt Ihnen Informationen mittels einer synthetische Stimme an.

# **VERWENDUNG DER SPRACHERKENNUNG (2/3)**

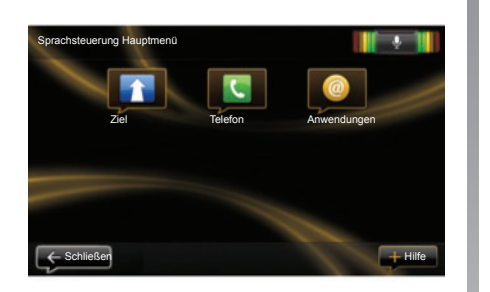

# Die Navigation über die Spracherkennung steuern

Es ist möglich, eine Navigationsadresse über die in Ihrem Audiosystem integrierte Sprachsteuerung einzugeben. Verfahren Sie dazu wie folgt:

- Drücken Sie auf die Taste der Sprachsteuerung, um das Hauptmenü der Sprachsteuerung aufzurufen.
- Wenn das System einen Signalton abgibt, sagen Sie "Ziel".

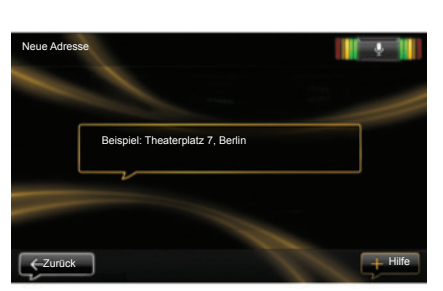

- Sagen Sie "Adresse " und diktieren Sie dann Ihre vollständige Zieladresse (Hausnummer, Straßenname, Zielort).
- Das System zeigt Ihnen die eingegebene Adresse an, bestätigen Sie Ihr Ziel, um mit der Zielführung zu beginnen.

**Hinweis:** Sprechen Sie laut und deutlich. Verwenden Sie die Anzeige der Spracherkennung, um die Spracherkennung zu optimieren. Anmerkung: Sie können auch eine Adresse oder eines der letzten Ziele über das Hauptmenü der Spracherkennung eingeben. Drücken Sie dazu auf die Taste der Spracherkennung, sagen Sie "Adresse " oder "Letzte Ziele " und sagen Sie eine Adresse an oder wählen Sie Ihren Zielort.

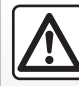

Vorsichtsmaßnahmen im Umgang mit dem Navigationssystem

Das Navigationssystem ist nur ein Hilfsmittel und ersetzt während der Fahrt keinesfalls die Wachsamkeit des Fahrers, der für seine Fahrweise die alleinige Verantwortung trägt.

# **VERWENDUNG DER SPRACHERKENNUNG (3/3)**

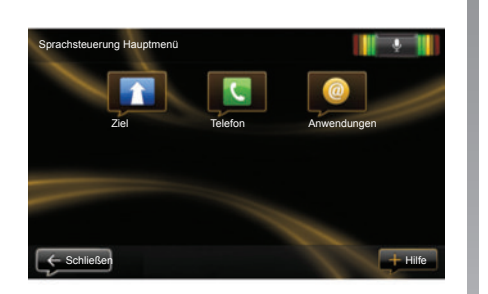

| Nummer wählen |                      |         |
|---------------|----------------------|---------|
|               |                      |         |
|               | 0031 123 456 789 100 |         |
|               | Anrufen              |         |
|               | Löschen              |         |
|               |                      |         |
| -Zurück       | Von vorne an-        | + Hilfe |

#### Ein Telefon per Spracherkennung benutzen

Es ist möglich, eine Nummer über die in Ihrem Audiosystem integrierte Sprachsteuerung anzurufen. Verfahren Sie dazu wie folgt:

- Drücken Sie auf die Taste der Sprachsteuerung, um das Hauptmenü der Sprachsteuerung aufzurufen.
- Wenn das System einen Signalton abgibt, sagen Sie "Telefon".
- sagen Sie den Namen des Kontakts, den Sie anrufen wollen oder diktieren Sie die Telefonnummer, die Sie anrufen wollen.

**Hinweis:** Es ist ratsam, die Zahlen der Telefonnummer einzeln zu diktieren.

 das System zeigt Ihnen die eingegebene Nummer an, sagen Sie "Anrufen", um die diktierte Nummer anzurufen, oder "Löschen", um eine andere Nummer zu diktieren.

**Hinweis:** Sie können auch einen eingespeicherten Kontakt oder eine Nummer über das Hauptmenü der Spracherkennung anrufen. Drücken Sie dazu auf die Taste der Spracherkennung und sagen Sie den Namen Ihres Kontakts oder die Nummer, die Sie anrufen wollen.

#### Eine Anwendung per Spracherkennung starten

Es ist möglich, eine Anwendung mit Hilfe der in Ihrem Audio-System integrierten Sprachsteuerung zu starten. Verfahren Sie dazu wie folgt:

- Drücken Sie auf die Taste der Sprachsteuerung, um das Hauptmenü der Sprachsteuerung aufzurufen.
- Wenn das System einen Signalton abgibt, sagen Sie "Anwendungen".
- sagen Sie den Namen der Anwendung, die Sie starten wollen, um sie sofort benutzen zu können.

**Hinweis:** Sie können auch die Anwendung R-Link Store über das Hauptmenü der Spracherkennung starten. Drücken Sie dazu auf die Taste der Spracherkennung und sagen Sie "Anwendung R-Link Store starten".

Anmerkung: Sie können den Namen des Kontakts oder seine Nummer direkt von der Hauptseite aus ansagen. Um die synthetische Stimme bei der Ansage des Namens oder der Telefonnummer des Kontakts zu unterbrechen, drücken Sie auf die Taste Mute 💢 der Bedieneinheit unter dem Lenkrad.

# **ZIEL EINGEBEN (1/5)**

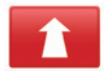

Menü Navigation

Drücken Sie im Hauptmenü auf "Naviga-tion".

Drücken Sie im Menü "Navigation" auf die Schaltfläche "Fahrtziel ... ", um Ihren Zielort einzugeben.

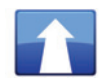

Menü "Fahrtziel …"

Dieses Menü bietet mehrere Möglichkeiten zur Eingabe von Zielen:

 Eingabe einer Adresse über die Rubrik "Adresse" durch folgende Möglichkeiten:

EingabeeinervollständigenAdresse (Stadt, Straße und Hausnummer);

- Suche nach Postleitzahl;
- Auswahl eines Stadtzentrum;
- Auswahl einer Kreuzung;
- Auswahl des "Heimatort";
- Auswahl einer Adresse unter den "Gespeicherte Positionen";

- Auswahl eines Zielortes unter den "Letzte Ziele";
- Auswahl eines Zielortes durch "TomTom Places";
- Auswahl eines Zielortes nach "Ladestation" (Elektrofahrzeug);
- Auswahl einer Adresse ab einem "Ort von Interesse" (POI);
- Auswahl eines "Ort auf Karte";
- Auswahl eines "Breitengrads" und eines "Längengrads".

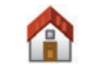

# "Heimatort"

Mit dieser Rubrik können Sie sich die Strecke nach Hause anzeigen lassen. Um die Adresse Ihres Heimatorts zu speichern, verwenden Sie das Menü "Einstellungen" und anschließend "Heimatadresse ändern".

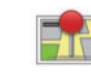

"Gespeicherte Positionen"

In der Rubrik "Gespeicherte Positionen" sind Ihre bevorzugten Ziele zusammengefasst (wie etwa Ihr Arbeitsort ...).

- Wählen Sie im Menü "Navigation" die Rubrik "Fahrtziel …";
- Wählen Sie "Gespeicherte Positionen " und bestätigen Sie;
- Wählen Sie in der Liste der gespeicherten Adressen den gewünschten Zielort aus, um die Zielführung zu starten.

Sie können Ihre gespeicherten Adressen im Menü "Einstellungen" verwalten, wählen Sie dann "Gespeicherte Orte verwalten".

Anmerkung: Das Symbol "Gespeicherte Positionen" ermöglicht den Zugang zu den gespeicherten Adressen und mit dem Knopf "+" können Sie gegebenenfalls Adressen hinzufügen.

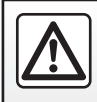

Diese Arbeiten aus Sicherheitsgründen nur bei stehendem Fahrzeug durchführen.

# **ZIEL EINGEBEN (2/5)**

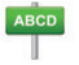

Eingabe einer "Adresse"

Diese Rubrik ermöglicht die teilweise oder vollständige Eingabe einer Adresse: Land, Stadt, Straße und Hausnummer.

Bei der ersten Verwendung fordert Sie das System auf, das Zielland auszuwählen.

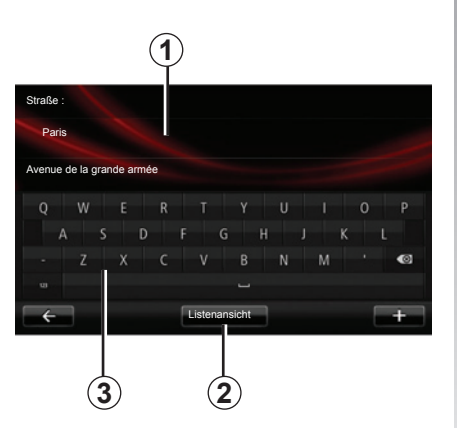

Ab den nächsten Verwendungen können Sie den Namen der gewünschten Stadt oder ihre Postleitzahl mit dem Tastenfeld **3** eingeben. Das System kann Ihnen im Bereich **1** mehrere Ortsnamen vorschlagen.

- Drücken Sie zum Bestätigen auf den Namen der Stadt, der angezeigt wird.
- Wählen Sie "Liste" 2, um die vollständige Liste f
  ür Ihre jeweilige Suche aufzurufen.
- Wählen Sie den gewünschten Ort aus.
- Verwenden Sie dasselbe Verfahren, um die Felder "Straße" und "Hausnummer" zu vervollständigen.

**Hinweis:** Das System speichert die zuletzt eingegebenen Orte. Durch Drücken auf den Bereich **1** können Sie einen dieser Orte direkt auswählen.

**Hinweis:** Es sind nur Adressen zulässig, die vom System auf der digitalen Karte erkannt werden.

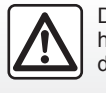

Diese Arbeiten aus Sicherheitsgründen nur bei stehendem Fahrzeug durchführen.

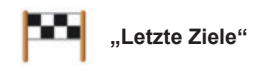

In dieser Rubrik können Sie aus den zuletzt verwendeten Adressen einen Zielort auswählen.

Die Speicherung erfolgt automatisch.

- Wählen Sie im Menü "Navigation" die Rubrik "Fahrtziel …" und dann die Rubrik "Letzte Ziele" aus.
- Wählen Sie in der Liste der gespeicherten Zielorte eine Adresse, um die Zielführung zu starten.

# **ZIEL EINGEBEN (3/5)**

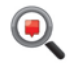

"TomTom Places"

Mit diesem Service können Sie schnell einen Point of Interest über ein Schlüsselwort suchen und als Zielort verwenden.

- Wählen Sie im Menü "Navigation" die Rubrik "Fahrtziel …" und dann die Rubrik "TomTom Places" aus.
- Geben Sie Ihr Passwort mit Hilfe des Tastenfelds auf dem Touchscreen ein und bestätigen Sie.
- Wählen Sie in der Liste der gefundenen Elemente eine Adresse, um mit der Zielführung zu beginnen.

**Hinweis:** Dieses Symbol erscheint nur, wenn Sie über ein Abonnement in den Ländern verfügen, in denen die LIVE-Services verfügbar sind (siehe dazu das Kapitel "Navigations-Services" in dieser Anleitung).

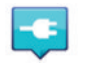

#### "Ladestation"

Je nach Fahrzeug ermöglicht es Ihnen dieses Menü, eine Ladestation für Ihr Elektrofahrzeug zu finden und die Strecke bis zu diesem Ort zu planen.

Anmerkung: Sie können Ihre persönlichen Stationen über das Menü "EV-Einstellungen" (Elektrofahrzeug-Einstellungen) verwalten. Siehe Kapitel "Navigationseinstellungen".

Anmerkung: Ihre persönlichen Ladestationen sind im Navigationssystem gespeichert, während die allgemeine Liste der Ladestationen auf der Karte SD gespeichert ist.

Nur die Liste auf der SD-Karte kann aktualisiert werden und nur die persönlichen Ladestationen können über das Navigationssystem verwaltet werden.

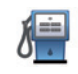

#### "Ort von Interesse" (POI)

Zielorte (POI) sind Dienstleister, Geschäfte oder touristische Sehenswürdigkeiten, die sich in der Nähe eines Orts befinden (Ausgangspunkt, Zielort, unterwegs etc.).

Die POI sind nach verschiedenen Kategorien geordnet, z. B. Restaurants, Museen, Parkplätze etc.

Folgende Möglichkeiten stehen Ihnen bei der Suche nach einem POI zur Verfügung:

- die Kategorie;
- der Name des gesuchten POI

Wählen Sie im Navigationsmenü die Rubrik "Fahrtziel ... " und dann "Ort von Interesse" bestätigen Sie Ihre Auswahl.

# **ZIEL EINGEBEN (4/5)**

#### Suchen nach POI-Gruppe

- Wählen Sie im Menü "Navigation" die Rubrik "Fahrtziel …" und dann die Rubrik "Ort von Interesse" aus.
- Wählen Sie das Suchgebiet aus: "POI in der Nähe", "In der Stadt" oder "In der Nähe des Heimatortes".
- Wählen Sie die gewünschte Kategorie aus.

Geben Sie dann einen Ortsnamen ein und starten Sie die Suche mit "Fertig".

# Suche anhand des Namens des gesuchten POI

Geben Sie den Namen des gesuchten POI ein, das System sucht automatisch danach.

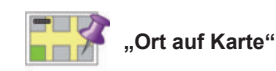

Mit dieser Funktion können Sie den Zielort über die Karte eingeben. Wählen Sie im Navigations-Menü "Fahrtziel …" und anschließend "Punkt auf der Karte".

Bewegen Sie die Karte, um den Cursor auf Ihr Ziel zu setzen und bestätigen Sie: Das System berechnet die Route.

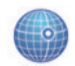

"Längen- und Breitengrad"

Mit dieser Funktion können Sie einen Zielort mit Hilfe von Längen- und Breitengrad bestimmen.

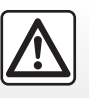

Diese Arbeiten aus Sicherheitsgründen nur bei stehendem Fahrzeug durchführen.

# Zielort bestätigen

Sobald die Informationen über Ihren Zielort eingegeben sind, zeigt das System eine Übersicht der Route zur Bestätigung an. Nachdem Sie die Strecke bestätigt haben, berechnet das System die Route. Standardmäßig erfolgt die Berechnung mit der schnellsten Strecke.

Hinweis: Das Berechnungskriterium kann in den Einstellungen geändert werden.

Am Ende der Berechnung zeigt das System die Navigationsübersicht an und schlägt Ihnen zwei Möglichkeiten vor:

- Mit "+" können Sie verschiedene Detailansichten der Route ansehen (siehe Abschnitt "Detailansicht der Route" im Kapitel "Zielführung"), die Route wechseln und die Route speichern.
- "Fertig", die Zielführung beginnt.

# **ZIEL EINGEBEN (5/5)**

**Hinweis:** Wenn Sie nicht bestätigen, wird diese Seite nach zehn Sekunden automatisch geschlossen und die Zielführung beginnt.

**Hinweis:** Je nach Fahrzeug, je nach Ladestand des Fahrzeugs; wenn der Zielort erreichbar ist, wird die Zielführung gestartet, wenn der Ladestand nicht ausreichend ist, schlägt das System vor, eine Ladestation auf der Strecke zu suchen.

Hinweis: "IQ Routes<sup>™</sup> ist eine Funktion zur Optimierung der Fahrstreckendauer mit Hilfe statistischer Daten und ermöglicht die Streckenberechnung entsprechend des durchschnittlichen Verkehrs je nach Tag und Uhrzeit. Um diese Funktion zu aktivieren bzw. deaktivieren, siehe Kapitel "Navigationseinstellungen".

#### Garantie für die neueste Kartenversion

Nach Lieferung Ihres Neufahrzeugs verfügen Sie über eine Frist von ca. 60 Tagen, um das Kartenmaterial kostenlos zu aktualisieren.

Nach diesem Zeitraum sind die Updates kostenpflichtig.

Wenden Sie sich für weitere Informationen bitte an einen Vertragspartner.

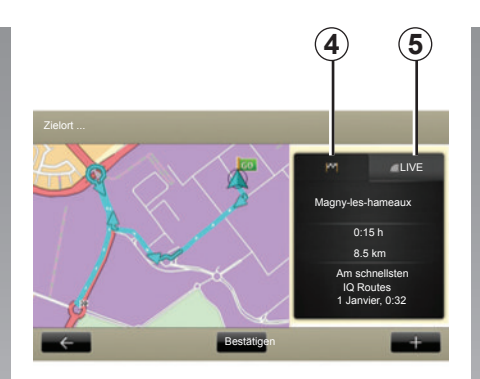

# Zusammenfassung der gewählten Strecke

Die Zusammenfassung wird nach beendeter Routenberechnung angezeigt, nach der Auswahl eines Zielorts.

Der Bildschirm zeigt zwei Register:

- Der Reiter Strecke 4 ermöglicht die Anzeige der Streckenübersicht.
- Der Reiter Live 5 ermöglicht die Anzeige von Verkehrsinformationen in Echtzeit (Abonnement erforderlich).

**Hinweis:** Drücken Sie auf einen der Reiter, um seinen Inhalt anzuzeigen.

Je nach Fahrzeug kann der Routenteil, der zurückgelegt werden kann, in Grün und der Routenteil, für den ein Aufladen erforderlich ist, in Rot angezeigt werden.

Wenn der Ladestand des Antriebsakkus Ihres Fahrzeugs ausreicht, wird eine Flagge mit Schachbrettmuster im Register Strecke **4** angezeigt.

Wenn der Ladestand des Antriebsakkus Ihres Fahrzeugs nicht ausreicht, wird eine Flagge mit Schachbrettmuster mit Blitz auf rotem Hintergrund im Register Strecke **4** angezeigt.

# LAUTSTÄRKE UND STIMMEN

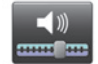

# Lautstärke

#### Die Lautstärke ändern

Verwenden Sie zum Einstellen der Lautstärke den Lautstärkeregler Ihres Audiosystems während einer Ansage oder nehmen Sie die Einstellung vor über das Menü "System", "Audioeinstellungen", dann "Lautstärken " und stellen Sie die folgenden Lautstärken ein:

- Gesamtlautstärke
- Navigationsanweisungen
- Freisprecheinrichtung
- Klingelton
- Ansagen
- Töne der Anwendungen;
- Verkehrsmeldungen.

Drücken Sie auf "Fertig", um die Lautstärken zu speichern.

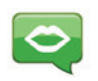

#### Stimme auswählen

Ihr System bietet Ihnen die Möglichkeit, zwischen einer synthetischen und einer aufgezeichneten menschlichen Stimme zu wählen.

Diese Stimme wird dann für die Ansagen verwendet.

Um die in Ihrem Navigationssystem verwendete Stimme zu ändern, wählen Sie im Hauptmenü "Navigation", "Einstellungen " und dann "Stimme".

Wählen Sie eine Stimme in der Liste aus.

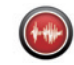

#### Lautes Vorlesen

Das laute Vorlesen wird von Ihrem Navigationssystem generiert. Sie erhalten dadurch während der Fahrt mündliche Anweisungen. Die Richtung (z. B. fahren Sie nach rechts) und Informationen zu Verkehrsschildern können angesagt werden.

**Anmerkung:** Die Spracherkennung funktioniert nur mit der Funktion lautes Vorlesen.

# Aufgenommene menschliche Stimmen

Die aufgezeichneten menschlichen Stimmen sind von Schauspielern oder Schauspielerinnen eingespielte Stimmen.

**Hinweis:** Die aufgezeichneten menschlichen Stimmen sagen nur vereinfachte Zielführungshinweise an.

# KARTE LESEN

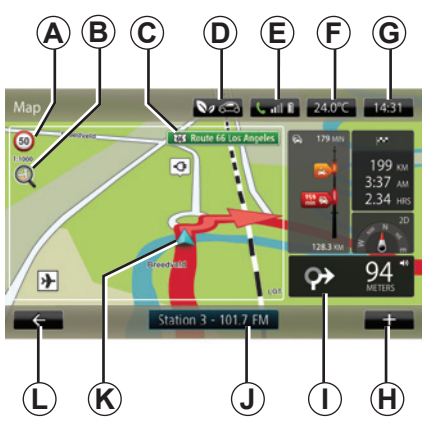

#### Kartenlegende

A Hinweisschild mit Geschwindigkeitsbegrenzung (der angezeigte Geschwindigkeitswert hängt von der gewählten Einheit ab). Weitere Informationen zur Auswahl der Einheiten finden Sie im Kapitel "Systemeinstellungen".

**Hinweis:** Das Schild wird rot und blinkt bei einer Geschwindigkeitsüberschreitung.

- **B** Zoom, berühren Sie die Lupe, um die Schaltflächen zum Einzoomen und Auszoomen anzuzeigen.
- **C** Name der nächsten Hauptstraße oder gegebenenfalls Information über das nächste Straßenschild.

- **D** Qualität der Außenluft (je nach Fahrzeug).
- E Telefoninformationen.
- F Außentemperatur (Wetterbericht).
- G Aktuelle Uhrzeit.
- H Kontextmenü
- *I* Entfernung und Richtung der nächsten Richtungsänderung/Einstellung der Lautstärke der Zielführungsansagen.
- J Informationen Audiosystem.
- *K* Aktuelle Position des Fahrzeugs.
- L Zurück zur vorigen Seite.
- M Verkehrsinfoleiste: Anzeige der Ereignisse auf der Strecke, Anzeige für den Empfang der Verkehrsinfos, Zugriff auf die Kartenanzeige der Verkehrsinfos.
- N Streckeninformationen wie zum Beispiel Ankunftszeit, die verbleibende Fahrtstrecke und die Erreichbarkeit Ihres Ziels (Flagge mit Schachbrettmuster oder Flagge mit Schachbrettmuster mit Blitz auf rotem Hintergrund)/ Streckenübersicht.
- O Kompass/ 2D/3D-Modus.

**Hinweis:** Der Zugang zur Navigation als Vollbild ist nur über das Register "Navigation" im Hauptmenü möglich.

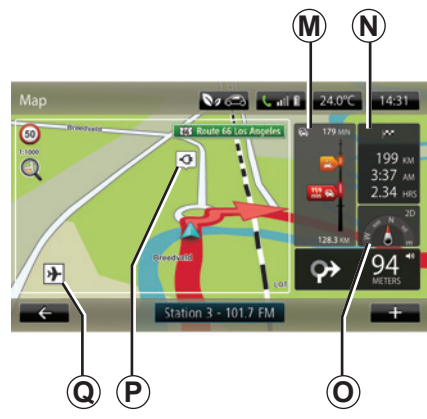

### Farben der Karte

Sie können die Farben der Karte ändern: Wählen Sie im Hauptmenü "Navigation", "Einstellungen" und anschließend "Kartenfarben ändern".

### Kartographische Symbole

Das Navigationssystem verwendet Symbole **Q**, um Sonderziele (POI) anzuzeigen.

#### Ladestationen

(Elektrofahrzeug) Das Navigationssystem verwendet das Symbol **P** zur Anzeige der Ladestationen.

# ZIELFÜHRUNG (1/4)

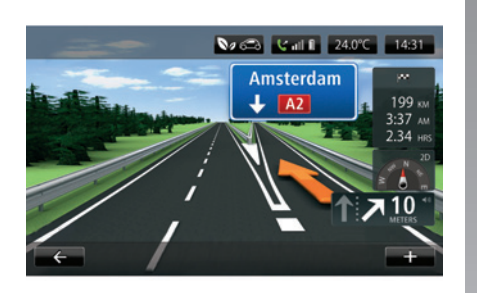

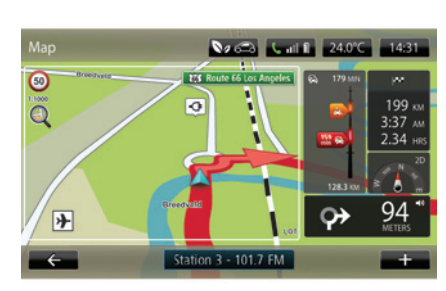

### Spurbilder

Wenn Sie sich einer Abzweigung nähern (auf Hauptverkehrsadern) wechselt das System eventuell in den Modus "Spurbilder anzeigen": Es wird eine 3D-Ansicht der Abzweigung mit einem Führungspfeil und den Hinweisschildern angezeigt.

Um die Spurbilder zu deaktivieren, siehe Kapitel "Navigationseinstellungen" unter "Erweiterte Einstellungen".

# Navigationsfenster

#### Kreuzungszoom

Während einer Zielführung zoomt das System nach und nach die Kreuzung heran. Um den automatischen Zoom zu deaktivieren, siehe Kapitel "Navigationseinstellungen" unter "Erweiterte Einstellungen".

# Zielführung

Während einer Zielführung gibt Ihnen das System vor einem Richtungswechsel Sprachanweisungen.

Um die Sprachführung zu deaktivieren oder erneut zu aktivieren, siehe Kapitel "Navigationseinstellungen ".

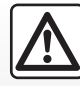

Vorsichtsmaßnahmen im Umgang mit dem Navigationssystem

Das Navigationssystem ist nur ein Hilfsmittel und ersetzt während der Fahrt keinesfalls die Wachsamkeit des Fahrers, der für seine Fahrweise die alleinige Verantwortung trägt.

# ZIELFÜHRUNG (2/4)

#### Streckendetails

Mit dieser Funktion können Sie sich die Strecke vor Beginn der Zielführung anzeigen lassen. Drücken Sie auf die Taste "+" und dann auf "Streckendetails", nachdem Sie einen Zielort eingegeben haben.

Folgende Möglichkeiten werden Ihnen vorgeschlagen:

- "Anweisungen anzeigen";
- "Karte der Strecke anzeigen";
- "Demo der Strecke anzeigen";
- "Streckenübersicht";
- "Ziel anzeigen";
- "Verkehr auf der Strecke anzeigen".

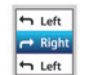

#### "Anweisungen anzeigen"

Mit dieser Funktion können Sie die Routenbeschreibung aufrufen.

Mehrere Details der Route werden angezeigt:

- Pfeile für die Richtungsänderung;
- Straßenarten;
- Routennamen;
- verbleibende Kilometer bis zu einer Abzweigung.

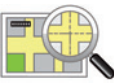

#### "Karte der Strecke anzeigen"

Mit dieser Funktion können Sie die Karte für die Route anzeigen.

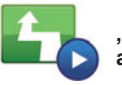

"Demo der Strecke anzeigen"

Mit dieser Funktion können Sie sich eine Routen-Vorführung ansehen.

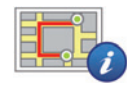

"Streckenübersicht"

Mit dieser Funktion können Sie zum vorherigen Display zurückkehren. Es werden weitere Angaben wie die Fahrdauer, die Kilometerzahl und der Streckentyp ("IQ Routes™" aktiviert/deaktiviert) angezeigt.

**Anmerkung:** Um von der Navigationskarte direkt auf diese Seite zuzugreifen, drücken Sie auf den Informationsblock Ihrer Strecke.

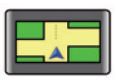

"Ziel anzeigen"

Mit dieser Funktion können Sie die Richtungsänderungen mit Hilfe eines Bildes anzeigen.

|       | Γ |
|-------|---|
| - 😪 - |   |
|       | 2 |

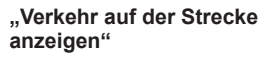

Mit Hilfe dieser Funktion erhalten Sie eine Übersicht über alle Verkehrsbeeinträchtigungen auf Ihrer Route.

# ZIELFÜHRUNG (3/4)

#### Route ändern

Um Ihre Route zu ändern, wählen Sie "Route ändern" im Menü "Navigation" und wählen Sie dann eine der vorgeschlagenen Optionen.

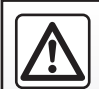

Vorsichtsmaßnahmen im Umgang mit dem Navigationssystem

Das Navigationssystem ist nur ein Hilfsmittel und ersetzt während der Fahrt keinesfalls die Wachsamkeit des Fahrers, der für seine Fahrweise die alleinige Verantwortung trägt.

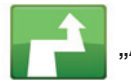

"Alternative berechnen"

Wählen Sie dieses Menü, damit Ihr System die aktuelle Zielführung beendet.

Um die Zielführung wieder aufzunehmen, wählen Sie "Zielort …" und anschließend "Letztes Ziel".

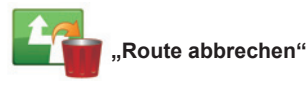

Wählen Sie dieses Menü, damit Ihr System die aktuelle Zielführung beendet.

Um die Zielführung wieder aufzunehmen, wählen Sie "Zielort …" und anschließend "Letztes Ziel".

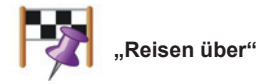

Wählen Sie dieses Menü, um Ihre Route zu ändern, so dass sie über einen bestimmten Ort verläuft, zum Beispiel um jemanden mitzunehmen. Sie können den Ort, durch den Sie fahren möchten, genauso wie einen Zielort wählen.

Sie verfügen über die gleiche Auswahl an Optionen: Adresse, gespeicherte Adressen, POI und Ort auf Karte.

Ihr System berechnet eine neue Route, die durch den Ort führt, den sie vor Erreichen Ihres Zielortes gewählt haben.

# ZIELFÜHRUNG (4/4)

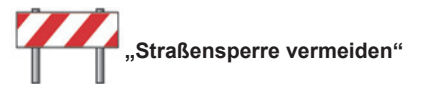

Wählen Sie dieses Menü, wenn Sie gesperrte Strecken oder einen Stau bemerken, auf den der Verkehrsinfo-Service nicht hingewiesen hat.

Anschließend müssen Sie die Entfernung der Strecke wählen, die Sie umfahren möchten.

Wählen Sie eine der folgenden Optionen: "100 Meter", "500 Meter", "2000 Meter", "5000 Meter".

Ihr System berechnet Ihre Route neu und lässt dabei den Routenteil für die gewählte Entfernung aus.

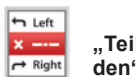

"Teil meiner Route vermeiden"

Wählen Sie dieses Menü, um einen Teil der Route zu vermeiden. Wählen Sie diese Option, wenn sie feststellen, dass Ihre Route eine Straße oder eine Kreuzung umfasst, die Sie vermeiden möchten. Wählen Sie anschließend die Strecke, die Sie umfahren möchten in der Liste mit den Straßen, die sich auf Ihrer Route befinden.

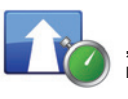

"Verzögerungen minimieren"

Dieses Menü wählen, damit Ihr System Ihre Route auf Basis der neuesten Verkehrsinformationen berechnet.

# **EINE ROUTE AUSARBEITEN**

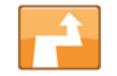

#### Strecke mit Etappen

Um Etappen zu Ihrer Route hinzuzufügen, wählen Sie im Hauptmenü "Navigation", dann "Route ändern", dann "Reisen über" und geben Sie die Adresse der Etappe ein.

Das System berechnet die Route und berücksichtigt dabei den Umweg.

**Hinweis:** Sie können mehrere Etappen zu Ihrer Route hinzufügen.

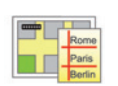

# Eine Route im Voraus planen

Sie können Ihr Navigationssystem verwenden, um eine Route im Voraus anzeigen zu lassen.

Wählen Sie dazu mindestens drei Punkte, darunter Ihren Ausgangs- und Zielpunkt sowie einen oder mehrere dazwischen liegende Punkte.

Um zum Beispiel die Fahrtdauer vor Ihrer Abfahrt in Erfahrung zu bringen oder um die Route einer künftigen Reise einzusehen. Um eine Route zu planen:

- wählen Sie im Hauptmenü "Navigation" und anschließend "Reiserouten ";
- wählen Sie einen Ausgangspunkt so wie Sie einen Zielort eingeben würden;
- wählen Sie einen oder mehrere Ausgangspunkte;
- wählen Sie einen Ankunftspunkt;
- Speichern Sie die Route nach der Eingabe und starten Sie die Route durch Drücken auf die Taste "+" und anschließend auf "Los". Das System berechnet die Route, um die Details anzuzeigen.

# VERKEHRSINFO (1/3)

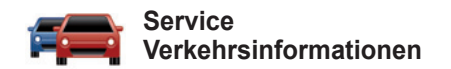

Der Verkehrsinfo-Service ist ein für Ihr Navigationssystem verfügbarer Service, mit dem Sie aktuelle Verkehrsinformationen aus den besten örtlichen Informationsquellen erhalten.

Der Service "Verkehrsinfo-Lösungen" verwendet die TMC-Informationen, die über den FM-Frequenzbereich übertragen werden.

Der Service "HD Traffic™" verwendet Informationen des LIVE-Services.

Diese Services zeigen Ereignisse als Punkte auf der Karte an.

Sie decken die wichtigsten Straßen ab und werden automatisch aktualisiert.

Anmerkung: Der Menüname lautet "Verkehrsinfo-Lösungen" oder "HD Traffic™", je nach Land.

#### Optionen des Verkehrsinfo-Services

#### "Verzögerungen minimieren"

Wählen Sie dieses Menü aus, damit Sie Ihre Route auf Basis der neuesten Verkehrsinformationen neu planen können.

#### "Verkehr auf der Strecke anzeigen"

Wählen Sie dieses Menü, um eine Übersicht über alle Verkehrsbeeinträchtigungen auf Ihrer Route zu erhalten. Drücken Sie auf das Symbol einer Beeinträchtigung, um weitere Informationen dazu zu erhalten.

#### "Karte erkunden"

Mit diesem Menü können Sie die Karte erkunden und sich so über die Verkehrslage in Ihrer Region informieren. Um auf die Karte zuzugreifen, wählen Sie im Hauptmenü den Verkehrsinfo-Service und dann, Karte erkunden".

Die Karte zeigt die letzte gesuchte Position an. Drücken Sie auf das Symbol einer Beeinträchtigung, um weitere Informationen dazu zu erhalten.

# "Die Verkehrsinformationen während der Fahrt laut vorlesen"

Mit diesem Menü können Sie die Option zum lauten Vorlesen der Verkehrsinfos aktivieren.

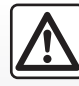

Vorsichtsmaßnahmen im Umgang mit dem Navigationssystem

Das Navigationssystem ist nur ein Hilfsmittel und ersetzt während der Fahrt keinesfalls die Wachsamkeit des Fahrers, der für seine Fahrweise die alleinige Verantwortung trägt.
## VERKEHRSINFO (2/3)

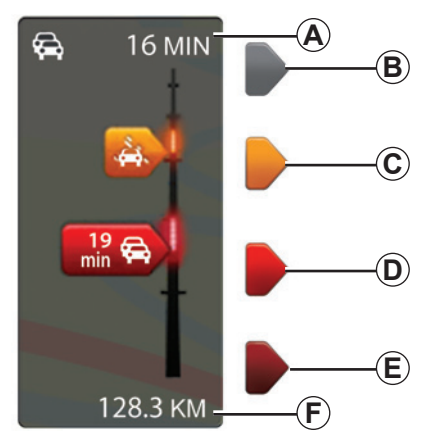

#### Verkehrsleiste

Die Verkehrsleiste ist für die Verkehrsinfo-Services verfügbar.

Im Navigationsmodus zeigt die seitliche Verkehrsleiste die aktuellen Verkehrsinfos für Ihre Route an.

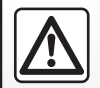

Vorsichtsmaßnahmen im Umgang mit dem Navigationssystem

Das Navigationssystem ist nur ein Hilfsmittel und ersetzt während der Fahrt keinesfalls die Wachsamkeit des Fahrers, der für seine Fahrweise die alleinige Verantwortung trägt.

### Anzeige des Verkehrs

Das Navigationssystem vermittelt Ihnen die Informationen zu den Verkehrsbehinderungen durch:

- die Anzeige der Symbole auf der Karte (Liste mit den Symbolen am Ende des Kapitels);
- über Navigationsansagen bei Neuermittlung der Route.

Je nach Funktionsfähigkeit des "Verkehrsinfo-Services" werden die folgenden Symbole auf der seitlichen Verkehrsleiste angezeigt:

- A Verspätung auf der Strecke insgesamt;
- B Unbekannte oder unbestimmte Situation;
- C Zähfließender Verkehr;
- D Staubildung;
- *E* Stop-and-go-Verkehr oder gesperrte Straße;
- F Entfernung bis zur nächsten Beeinträchtigung.

#### Optionen des "HD Traffic™"-Services

Der mit dem kostenpflichtigen Abonnement verfügbare Service "HD Traffic™" bietet häufigere Aktualisierungen (alle 3 Minuten) und für die wichtigsten Haupt- und Nebenstraßen an.

## VERKEHRSINFO (3/3)

## "Verkehrsinfo-Einstellungen"

Um auf dieses Menü zuzugreifen, drücken Sie im Menü "Verkehrsinfo-Services" auf "Verkehrsparameter".

Sie können den Verzug nach jeder Aktualisierung automatisch minimieren.

Für die Auswahl Ihrer Einstellungen das Kontrollkästchen, das sich rechts von Ihrer Option befindet, mit der mittleren Taste für die Bestätigung aktivieren.

Nachdem Sie Ihre Wahl getroffen haben, wählen Sie "Fertig".

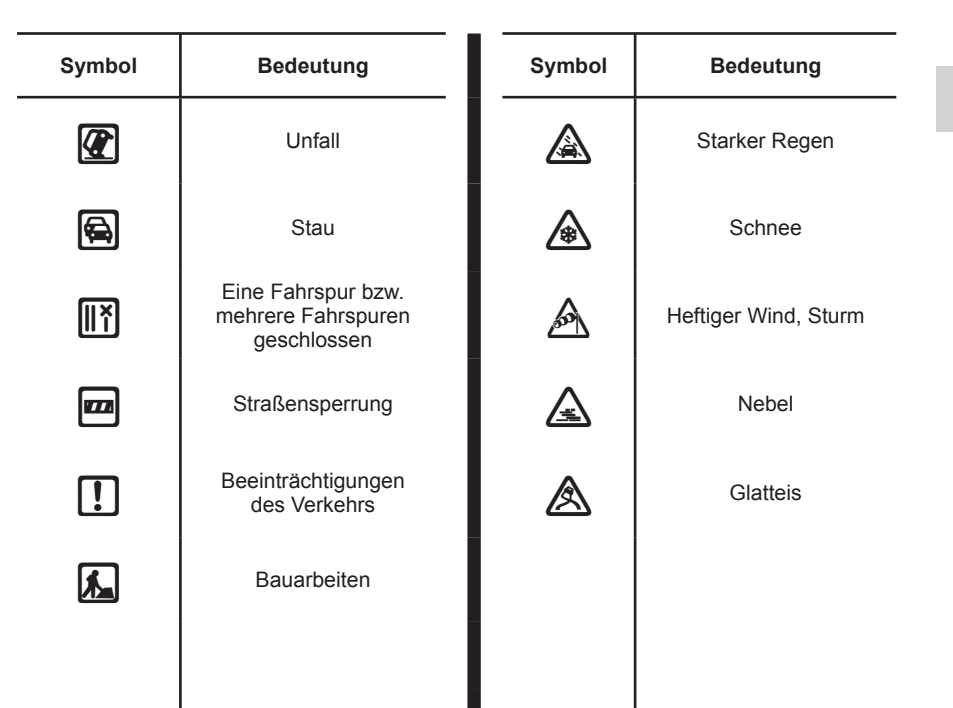

## **KARTE ANZEIGEN**

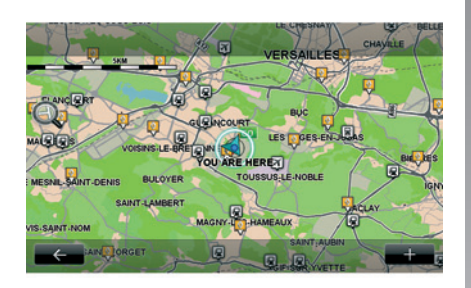

Um auf den Karten-Explorer zuzugreifen, drücken Sie im Hauptmenü auf "Navigation" und wählen Sie "Karte anzeigen ". Verwenden Sie den Touchscreen oder die mittlere Betätigung (bei Fahrzeugen, die damit ausgestattet sind), um sich auf der Karte hin und her zu bewegen.

#### Kontextmenü "+"

Drücken Sie auf "+", um auf folgende Menüs zuzugreifen:

- Diese Aufnahme verwenden für...;
- Suchen;
- die Details der Karte ändern;
- Zu gespeicherten Orten hinzufügen.

#### "Diese Aufnahme verwenden für..."

Dieses Menü ermöglicht es, die gewählte Position zu verwenden, um:

- die Karte auf die Fahrzeugposition zu zentrieren;
- zum Punkt auf der Karte zu navigieren;
- einen Punkt auf der Karte zu suchen;
- den Punkt auf der Karte als Favorit hinzuzufügen;
- den Punkt auf der Karte zu den POI hinzuzufügen;
- die Position Ihres Fahrzeugs zu korrigieren.

#### "Suchen"

Mit diesem Menü können Sie Folgendes zentrieren:

- Ihren Heimatort;
- eine gespeicherte Adresse;
- eine Adresse;
- eines der letzten Ziele;
- TomTom Places;
- die Suche der Ladestation;
- einen POI;
- Ihre Position;
- einen Breitengrad und einen Längengrad.

#### "Details der Karte ändern"

Mit diesem Menü können Sie folgende Kartenparameter aktivieren/deaktivieren:

- die Verkehrslage;
- die Namen;
- die Sonderziele (POI);
- die Ladestationen für Elektrofahrzeuge;
- den Kartenhintergrund des Satellitenbildes;
- die GPS-Koordinaten.

#### "Zu gespeicherten Orten hinzufügen"

In diesem Menü können Sie die auf der Karte gewählte Position zu den gespeicherten Adressen hinzufügen.

Geben Sie Ihrem Favoriten einen Namen, den Sie sich leicht merken können. Ihr Navigationssystem schlägt immer einen Namen vor, normalerweise die Adresse des Favoriten. Für die Eingabe eines Namens reicht es, mit der Eingabe des Namens auf dem Touchscreen zu beginnen.

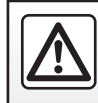

Führen Sie diese Schritte aus Sicherheitsgründen nur bei stehendem Fahrzeug durch.

## **NAVIGATIONS-SERVICES (1/2)**

Ihr System umfasst Navigations-Services. Sie haben die Möglichkeit, diese Services zu ergänzen, indem Sie kostenpflichtige TomTom LIVE-Services abonnieren.

- Zu den Navigations-Services gehören die Verkehrsmeldungen und die Lokalisierung fester Radarkameras (je nach örtlich geltenden gesetzlichen Bestimmungen).
- Die LIVE-Services (kostenpflichtig, Abonnement erforderlich) umfassen die Verkehrsinformationen, die Lokalisierung und Aktualisierung von festen und mobilen Radarkameras, TomTom Places und den Wetterbericht.

Anmerkung: Der Service HD Traffic™ heißt "Verkehrsinfo-Lösungen", wenn das Abonnement der LIVE-Services nicht aktiviert ist. Es wird eine Testphase für die LIVE-Services angeboten. Nach dieser Testphase können Sie das Abonnement der LIVE-Services online über die Website MyRenault verlängern. Zugang zu den Navigations-Services

Um auf die Navigations-Services zuzugreifen:

- Drücken Sie im Hauptmenü auf "Navigation";
- wählen Sie "Navigationsdienste".

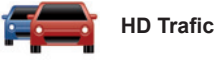

Siehe hierzu das Kapitel "Verkehrsinfos".

Ein gültiges Abonnement ist notwendig, um auf die LIVE-Services zuzugreifen. Der Inhalt der LIVE-Services ist vom Land abhängig.

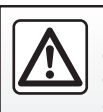

In einigen Ländern ist es illegal, die Option "Radarwarnungen" herunterzuladen und zu aktivieren; dies kann als Ord-

nungswidrigkeit geahndet werden.

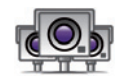

Radarkameras

Dieser Dienst beinhaltet Meldungen zu den Standorten mit mobilen Radarkameras in Echtzeit, zu besonderen Unfallschwerpunkten und zu fest installierten Radarkameras.

Die neuesten Aktualisierungen der Radarkameras werden automatisch installiert, wenn Sie über ein gültiges Abonnement für die LIVE-Services verfügen.

"Radarkameras" bietet Ihnen neben der feststehenden Radar-Warnung eine mobile Radar-Warnung. Die Informationen werden in Echtzeit anhand der Informationen anderer Nutzer angezeigt.

Sie können diese Funktion im Menü "Radarkameras" der LIVE-Services aktivieren oder deaktivieren.

**Hinweis:** Für mobile Radarkameras wird die Information angezeigt, sobald ein Mitglied der Community diese Meldung an die Datenbank sendet.

**Anmerkung:** Je nach Land und lokalen Einschränkungen kann es sein, dass die Radarkameras nicht angezeigt werden.

## **NAVIGATIONS-SERVICES (2/2)**

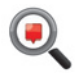

"TomTom Places"

Der Service "TomTom Places" ermöglicht es Ihnen, schnell einen Point of Interest über ein Schlüsselwort zu suchen und als Zielort zu verwenden.

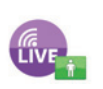

"Mon TomTom LIVE"

Dieser Service ermöglicht es anzuzeigen, wann die abonnierten Services ablaufen. Sie können die Anmeldung zu diesen Services über den R-Link Store verlängern oder über die Website MyRenault, indem Sie einen dieser Services auswählen.

Es ist notwendig, eine gültige E-Mail-Adresse bei diesem Service anzugeben. Eine Nachricht mit den Anmeldebedingungen für die gewählten Services wird an diese Adresse gesendet. Weitere Informationen finden Sie in Kapitel "Anwendungen herunterladen und installieren".

**Hinweis:** Die Verfügbarkeit der LIVE-Services ist länderabhängig. Für Informationen zur Verfügbarkeit der Services in Ihrem Land wenden Sie sich bitte an einen Vertragspartner.

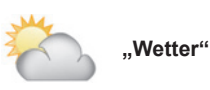

Der Wetter-Service gibt Ihnen die Wettervorhersage für fünf Tage für den gewünschten Ort an.

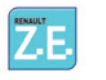

"Services Z.E."

Die Services Z.E. sind Elektrofahrzeugen vorbehalten. Weitere Informationen finden Sie im Kapitel "Services Z.E.".

## SERVICES Z.E.

Die Services Z.E. sind nur in Elektrofahrzeugen verfügbar.

Zu diesen Services umfassen sowohl Onboard-Services als auch außerhalb des Fahrzeugs zugängliche Service-Angebote (Mobiltelefon und Internet).

Diese Services ermöglichen es unter anderem, den Ladestand Ihres Fahrzeugs mit Hilfe bestimmter Mobiltelefone oder auf Ihrem Computer anzuzeigen. Diese Informationen sind auch unmittelbar auf der Instrumententafel Ihres Fahrzeugs verfügbar.

Wenden Sie sich für weitere Informationen bitte an einen Vertragspartner.

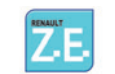

# Zugang zu den Services Z.E..

Um auf die Services Z.E. zuzugreifen:

- Drücken Sie im Hauptmenü auf "Navigation";
- wählen Sie "Navigationsdienste";
- wählen Sie "Services Z.E.".

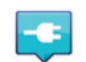

## "Nach Verfügbarkeit suchen"

Mit dieser Option können Sie auf die Liste der Ladestationen zugreifen, die sich in Ihrer Nähe befinden und über mindestens einen Ladeanschluss verfügen.

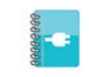

"Kurzeinführung zu E.V. Services"

Dieses Menü ermöglicht Ihnen den Zugriff auf eine Serie mit Tutorials, welche die Services Z.E. und die mit dem Elektrofahrzeug in Zusammenhang stehenden Funktionen erläutern. Durch Drücken der Taste "Suivant" gelangen Sie zum nächsten Bildschirm; über die Taste "Précédent" gelangen Sie zum vorigen Bildschirm.

## LADESTATION

Das Menü "Ladestation " ist nur bei Elektrofahrzeugen verfügbar.

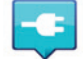

#### Zugang zum Menü Ladestation

Um auf das Menü "Ladestation " zuzugreifen:

- Drücken Sie auf die Taste "Navigation" und wählen Sie "Fahrtziel … ";
- wählen Sie im Menü "Fahrtziel … " die Option "Ladestation ".

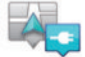

« In der Nähe meines Standorts »

Diese Option ermöglicht es Ihnen, die Ladestationen in der Nähe Ihrer aktuellen Position zu finden.

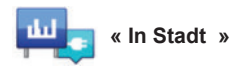

Wählen Sie diesen Service, um nach Ladestationen in der von Ihnen besuchten Stadt zu suchen.

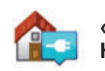

« In der Nähe des Heimatortes »

Diese Option liefert eine Liste der in Ihrer Nähe gelegenen Ladestationen.

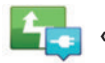

« Entlang der Route »

Über diese Option lassen sich die Ladestationen anzeigen, die Sie entlang Ihrer Stecke in Anspruch nehmen können.

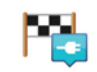

```
« In der Nähe des Ziels »
```

Diese Option zeigt Ihnen eine Liste der in der Nähe Ihres Ziels gelegenen Ladestationen an.

#### "Letzte Ladestation"

Mit dieser Option können Sie die Kontaktdaten der letzten verwendeten Ladestation finden.

## Speichern neuer Ladestationen

Wenn Sie den Antriebsakku Ihres Fahrzeugs an einer neuen Ladestation aufladen, wird diese automatisch der Liste hinzugefügt.

Das Menü "Einstellungen" bietet Ihnen die Möglichkeit, durch Wahl der Option "EV-Einstellungen" eigene Ladestationen zu erstellen und zu verwalten. Siehe dazu das Kapitel "Navigationseinstellungen".

## REICHWEITE

Die Reichweite ist nur bei Elektrofahrzeugen verfügbar.

## Erreichbarkeit des Zielorts

Die klassische Anzeige der Karte gibt an, ob das Niveau des Antriebsakkus Ihres Elektrofahrzeugs ausreichend ist oder nicht, um zum Zielort zu gelangen:

- Flagge mit Schachbrettmuster: Das Elektrofahrzeug kann den Zielort mit dem derzeitigen Batteriestand erreichen.
- Flagge mit Schachbrettmuster mit einem Blitz auf rotem Hintergrund: Sie müssen eine Ladestation aufsuchen, um einen Batterieausfall zu vermeiden.

## Anzeige der Reichweite

- Bei eingeschalteter Zielführung über die Streckenübersicht: Sie können die erreichbaren Streckenabschnitte (Zonen) in Grün und die nicht erreichbaren Streckenabschnitte in Rot anzeigen lassen;
- Bei ausgeschalteter Zielführung im Hauptmenü über das Menü "erreichbarer Streckenabschnitt": Ihre Reichweite wird mit einem Kreis um die Position des Fahrzeugs angezeigt.

#### Warnmeldung schwache Batterieleistung

Erreicht die Anzeige des Ladestands auf der Instrumententafel die Alarmschwelle, empfiehlt Ihnen das System automatisch die Wahl einer Ladestation, die sich in der Nähe Ihrer aktuellen Position befindet.

## Warnmeldung schwache Batterieleistung deaktivieren

Mit dieser Option können Sie den automatischen Vorschlag einer Ladestation bei schwachem Ladestand der Batterie deaktivieren:

- im Menü "Navigation", wählen Sie "Einstellungen" und dann "EV-Einstellungen";
- wählen Sie die Option "Warnmeldung bei niedrigem Akkuladestand deaktivieren".

Wählen Sie diese Option erneut, um die Warnmeldung bei geringem Ladestand der Batterie wieder zu aktivieren.

**Hinweis:** Wenn die aktuelle Zielführung eine erreichbare Ladestation anzeigt, so unterbleibt die Ladestandswarnung.

## **GESPEICHERTE ADRESSEN HINZUFÜGEN, VERWALTEN**

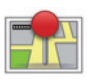

Zugang zu den gespeicherten Adressen

Um auf die gespeicherten Adressen zuzugreifen, drücken Sie im Hauptmenü auf "Navigation", dann auf "Fahrtziel ... ", dann auf "Gespeicherte Positionen ".

#### Eine Adresse über eines der letzten Ziele speichern

- wählen Sie im Menü "Fahrtziel … " die Option "Letzte Ziele ";
- wählen Sie das letzte Ziel, das Sie speichern wollen;
- drücken Sie auf der Kartenanzeige auf "+" und anschließend auf "Zu gespeicherten Orten hinzufügen ";
- geben Sie einen Namen f
  ür die Adresse ein, dr
  ücken Sie dann auf "Weiter ";
- Wenn die Adresse "Heimatort " nicht gespeichert ist, fragt Sie das System, ob die gespeicherte Adresse Ihr Heimatort ist, wählen Sie "Ja " oder "Nein". Eine Meldung bestätigt Ihnen, dass die Adresse gespeichert wurde.
- Wenn die Adresse "Heimatort " gespeichert ist, schlägt Ihnen das System vor, diese Adresse auszuwählen.

# Eine gespeicherte Adresse umbenennen

- Drücken Sie im Hauptmenü auf "Navigation", dann auf ""Einstellungen und anschließend auf "Gespeicherte Orte verwalten ";
- wählen Sie die gespeicherte Adresse, die Sie umbenennen möchten;
- drücken Sie auf dem Display/Karte auf "Umbenennen";
- geben Sie den neuen Namen Ihrer gespeicherten Adresse ein, drücken Sie anschließend auf "Weiter ", um zu bestätigen.

# Eine gespeicherte Adresse löschen

- wählen Sie im Menü "Gespeicherte Orte verwalten " die gespeicherte Adresse, die Sie löschen wollen;
- drücken Sie auf der Kartenanzeige auf die Taste "Löschen";
- eine Meldung fragt Sie, ob Sie die Adresse wirklich löschen wollen, drücken Sie auf "Ja", um zu bestätigen oder auf "Nein", um abzubrechen.

## **NAVIGATIONSEINSTELLUNGEN (1/2)**

#### Auf die Navigationseinstellungen zugreifen

Im Menü "Navigation", drücken Sie auf "Einstellungen " und anschließend auf das Element, das geändert werden soll:

- Sprachanw. ausschalten;
- Routenplanung;
- POI auf Karte anzeigen;
- Verwalten von POIs;
- Stimme;
- EV-Einstellungen;
- Heimatadresse festlegen;
- Gespeicherte Orte verwalten;
- Karte wechseln;
- Kartenfarben ändern;
- Fahrzeugsymbol;
- Erweitert (Éinstellungen).

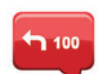

#### Sprachanw. ausschalten

ın alesem Menü können Sie die Sprachführung aktivieren oder deaktivieren.

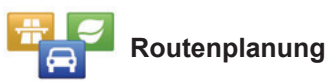

Mit diesem Menü können Sie die folgende bevorzugten Einstellungen festlegen:

#### Streckentyp

Wählen Sie einen der Streckentypen. Das empfohlene Streckenkriterium lautet "Schnellste Route".

#### "IQ Routes™"

Nach der Auswahl des Streckenkriteriums schlägt das System die Aktivierung/Deaktivierung der Funktion "IQ Routes™" vor.

Mit der Funktion "IQ Routes™" kann die beste Strecke abhängig vom berechneten durchschnittlichen Verkehrsaufkommen und der tatsächlich gefahrenen Geschwindigkeiten geplant werden.

## Sonderfahrspuren für Fahrzeuge mit mehreren Insassen

Die Sonderfahrspur für Fahrzeuge mit mehreren Insassen ist eine Strecke, welche ein energiesparendes Fahren Ihres Fahrzeugs erleichtert.

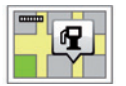

#### POI auf Karte anzeigen

Mit diesem Menü können Sie POI-Kategorien auf der Karte anzeigen oder ausblenden.

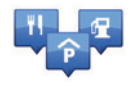

## Verwalten von POIs

Zielorte (POI) sind Dienstleister, Geschäfte oder touristische Sehenswürdigkeiten, die sich in der Nähe eines Orts befinden (Ausgangspunkt, Zielort, unterwegs etc.). Die POI sind nach verschiedenen Kategorien geordnet, z. B. Restaurants, Museen, Parkplätze etc. Folgende Möglichkeiten stehen Ihnen bei der Suche nach einem POI zur Verfügung:

- Kategorie
- Name des gesuchten POI

Mit diesem Menü können Sie POI und POI-Kategorien hinzufügen, ändern oder löschen.

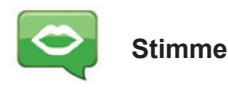

Mit diesem Menü können Sie die synthetische oder gespeicherte Stimme auswählen.

## NAVIGATIONSEINSTELLUNGEN (2/2)

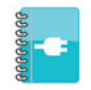

## EV-Einstellungen

Über dieses Menü können Sie sowohl Ihre eigenen Ladestationen als auch die vom System automatisch erkannten erstellen und verwalten.

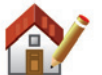

#### Heimatadresse festlegen

Mit diesem Menü können Sie Adresse Ihres Heimatorts festlegen oder ändern.

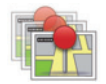

# Gespeicherte Orte verwalten

Mit diesem Menü können Sie Ihre gespeicherten Adressen hinzufügen, löschen oder umbenennen.

| - |
|---|
| 6 |

## Karte wechseln

Verwenden Sie dieses Menü, wenn Sie mehrere Straßenkarten auf Ihrer SD-Karte gespeichert haben. Um die Karte zu wechseln, wählen Sie "Karte wechseln" und anschließend das gewünschte Kartenmaterial.

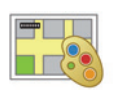

## Kartenfarben ändern

Wählen Sie "Kartenfarben ändern" und anschließend die gewünschten Tag- und Nachtfarben aus der Liste der Vorschläge. Sie können neue Farben herunterladen.

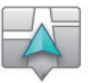

## Fahrzeugsymbol

Mit diesem Menü können Sie das Fahrzeugsymbol in der 3D-Karte ändern.

## Erweitert

In diesem Menü können Sie folgende erweiterte Einstellungen vornehmen:

- Karteninformationen;
- Kartenverhalten;
- Verkehrsquelle.

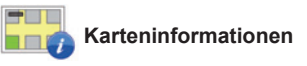

Mit diesem Menü können Sie bestimmte Informationen, wie die Nummer der Adresse vor dem Straßennamen, den Straßennamen, den Namen der nächsten Straße nach der aktuellen Straße und den Namen der aktuellen Straße auf der Karte anzeigen oder ausblenden.

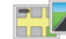

#### 🔣 Kartenverhalten

Mit diesem Menü können Sie folgenden Verhalten eingeben:

- Spurbilder zeigen;
- im Modus 2D, die Karte in Fahrzeugrichtung drehen;
- automatisch in 3D wechseln, wenn eine Zielführung gestartet wird;
- automatisch zoomen im 2D-Modus;
- automatisch zoomen im 3D-Modus.

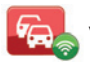

Verkehrsquelle

Mit diesem Menü können Sie die Quelle der Verkehrsmeldungen in einer vordefinierten Liste auswählen.

## RADIO HÖREN (1/5)

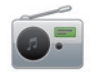

Zugriff auf das Radio

#### Touchscreen

Drücken Sie im Hauptmenü auf "Multimedia " und anschließend auf "Radio".

#### Radio-Frontpartie/ Multimedia-Frontpartie

Drücken Sie auf die Taste "Radio" an der Bedieneinheit, um das Radio als Quelle auszuwählen.

#### Auswahl eines Frequenzbereichs

Wählen Sie den gewünschten Frequenzbereich (AM oder FM oder DR), indem Sie auf **1** drücken:

- AM (je nach Fahrzeug);
- FM ;
- DR.

Es ist auch möglich, den Frequenzbereich über die Bedieneinheit unter dem Lenkrad auszuwählen (siehe dazu Details zu den Tasten).

# Radiosender FM oder AM wählen

Es gibt mehrere Möglichkeiten, einen Radiosender einzustellen.

Nachdem Sie den Frequenzbereich festgelegt haben, drücken Sie nun auf die Register **3**, **4** oder **5**, um den Modus zu wählen. Drei verschiedene Suchlaufmodi stehen zur Verfügung:

- Modus "Häufigkeit" (Register 3);
- Modus "Liste" (Register 4);
- Modus "Gespeicherter Sender" (Register **5**).

Es ist möglich, diese Modi über die Bedieneinheit unter dem Lenkrad zu ändern.

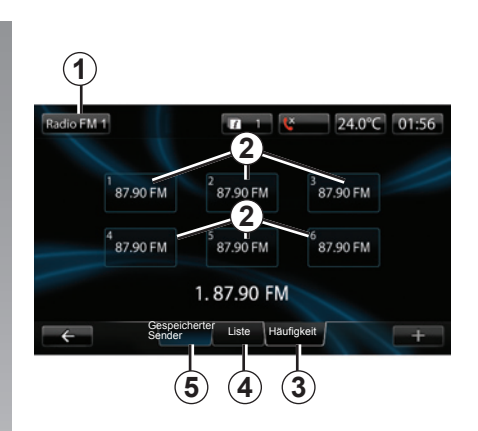

#### Modus "Gespeicherter Sender"

Dieser Betriebsmodus ermöglicht das Abrufen der zuvor gespeicherten Radiosender (siehe Absatz "Speichern von Radiosendern" in diesem Kapitel).

Drücken Sie auf die Tasten **2** (1 bis 6), um einen gespeicherten Sender auszuwählen.

Es ist auch möglich, einen gespeicherten Sender mit der Bedieneinheit unter dem Lenkrad zu ändern.

## RADIO HÖREN (2/5)

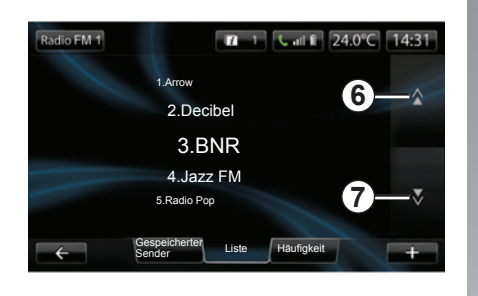

#### Modus "Liste"

Dieser Modus zeigt die Liste der verfügbaren Radiosender an. Diese Sender sind alphabetisch geordnet (nur im FM-Bereich).

Drücken Sie auf **6** oder **7**, um alle Sender durchlaufen zu lassen.

Um diese Liste zu aktualisieren, siehe die folgenden Seiten.

Die Namen der Sender, die keine RDS-Frequenz nutzen, erscheinen nicht im Display. Es wird nur ihre Frequenz angezeigt und am Listenanfang geordnet.

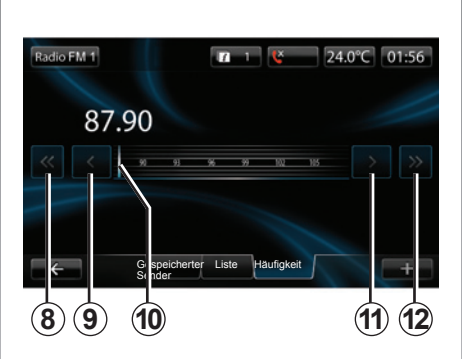

#### Modus "Häufigkeit"

Dieser Modus ermöglicht die manuelle oder automatische Sendersuche durch das Durchsuchen des gewählten Frequenzbereichs.

Um den Frequenzbereich zu durchsuchen:

- Gehen Sie im manuellen Modus in Frequenzschritten vor oder zurück, durch Druckimpulse auf 9 oder 11.
- Gehen Sie im Automatikmodus (Suche) bis zum nächsten Sender vor oder zurück, durch Drücken auf 8 oder 12.
- Gehen Sie direkt vor oder zurück, indem Sie den Cursor 10 wählen, um die gewünschte Frequenz zu suchen.

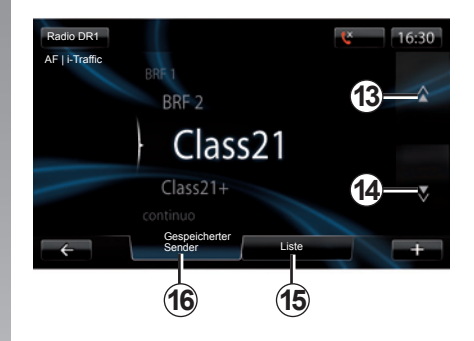

### Radiosender wählen DR

Es gibt mehrere Möglichkeiten, einen Radiosender einzustellen.

Nachdem Sie den Frequenzbereich festgelegt haben, drücken Sie nun auf die Register **15** oder **16**, um den Modus zu wählen.

Zwei Suchmöglichkeiten sind verfügbar:

- Modus "Liste" (Register 15);
- Modus "Gespeicherter Sender" (Register 16).

Es ist möglich, diese Modi über die Bedieneinheit unter dem Lenkrad zu ändern.

## RADIO HÖREN (3/5)

#### Modus "Liste"

Dieser Modus zeigt die Liste der verfügbaren Radiosender an.

Drücken Sie auf **13** oder **14**, um alle Sender durchlaufen zu lassen.

Um diese Liste zu aktualisieren, siehe die folgenden Seiten.

#### Modus "Gespeicherter Sender"

Dieser Betriebsmodus ermöglicht das Abrufen der zuvor gespeicherten Radiosender (siehe Absatz "Speichern von Radiosendern" in diesem Kapitel).

Drücken Sie auf die Tasten 1 bis 6, um einen gespeicherten Sender auszuwählen.

Es ist auch möglich, einen gespeicherten Sender mit der Bedieneinheit unter dem Lenkrad zu ändern.

## Kontextmenü "+"

#### FM oder AM

Drücken Sie in einem der drei Modi auf "+", um:

- die Quelle zu wechseln (Radio, USB, SD...);
- einen Sender als Favorit hinzuzufügen;
- einen Sender zu speichern;
- Informationstexte anzuzeigen;
- auf die Radio-Einstellungen zuzugreifen.

#### Einen Sender speichern

Drücken Sie im Modus "Häufigkeit" oder im Modus "Liste" auf "+" und dann auf "Sender speichern ".

Sie können auch auf eine der Tasten des Preset-Modus drücken, bis ein Piepton ertönt.

Es ist möglich, bis zu 6 Sender pro Frequenzbereich zu speichern.

#### Textinformationen (Radio-Text)

Bestimmte FM-Radiosender senden Textinformationen zum aktuell gehörten Programm (z.B. den Titel eines Stücks). **Hinweis:** Diese Informationen stehen nur bei bestimmten Sendern zur Verfügung.

#### DR

Drücken Sie in einem der beiden Modi auf "+", um:

- die Quelle zu wechseln (Radio, USB, SD...);
- Sender speichern ;
- Anzeige des Radio-Texts;
- Digitalradio-Services;
- Einstellungen.

#### Einen Sender speichern

Drücken Sie im Modus "Liste" auf "+" und anschließend auf "Sender speichern ".

Sie können auch auf eine der Tasten des Preset-Modus drücken, bis ein Piepton ertönt.

Es ist möglich, bis zu 6 Radiosender zu speichern.

## RADIO HÖREN (4/5)

#### Textinformationen (Radio-Text)

Bestimmte DR-Radiosender senden Textinformationen zum aktuell gehörten Programm (z.B. den Titel eines Stücks).

**Hinweis:** Diese Informationen stehen nur bei bestimmten Sendern zur Verfügung.

#### **Digitalradio-Services**

Drücken Sie im Kontextmenü auf "Digitalradio-Services", um auf folgende Services zuzugreifen:

- EPG;
- Intellitext ;
- Diashow.

#### Programminformationen EPG (DR)

Wenn diese Funktion aktiviert ist, ermöglicht Ihr Audio-System die Anzeige des Programms der kommenden Sendungen dieses Senders an diesem Tag.

Anmerkung: Diese Informationen sind nur für die nächsten drei Sendezeiten des gewählten Radiosenders verfügbar.

#### Funktion Intellitext (DR)

Mit dieser Funktion können Sie auf die bei bestimmten Radiosendern verfügbaren Textinformationen zugreifen. Sie können den Text durchlaufen lassen, um die neuesten Nachrichten anzuzeigen (Wirtschaft, Politik, Gesundheit, Wetterbericht, Sportergebnisse).

#### Diashow

Diese Funktion ermöglicht eine Anzeige aller Fotos als Diashow.

## Radio-Einstellungen

#### FΜ

Drücken Sie in einem der drei Modi auf "+", um auf das Menü Radio-Einstellungen zuzugreifen. In den Radio-Einstellungen ist es möglich, die folgenden Elemente einzustellen:

- FM-Sender folgen;
- Aktivierung/Deaktivierung der Verkehrsmeldungen;
- Aktivierung/Deaktivierung der thematischen Sendersuche;
- Aktualisierung der Radiosenderliste.

#### FM(RDS-AF)-Sender folgen;

Die Frequenz eines Radiosenders des FM-Bereichs kann sich abhängig von der geographischen Zone ändern.

Durch Aktivieren der Funktion RDS-AF können Sie während der Fahrt immer den gleichen Sender hören. Das Audiosystem wechselt dann automatisch die Frequenz, wenn der Sender auf einer anderen Frequenz sendet.

## RADIO HÖREN (5/5)

**Hinweis:** Diese Funktion kann nicht bei allen Sendern genutzt werden.

Schlechter Empfang kann zu einem ungewollten und störenden Wechsel der Frequenz führen. Deaktivieren Sie in diesem Fall die Funktion.

Zur Aktivierung/Deaktivierung der Funktion, siehe Kapitel "Audio-Einstellungen".

#### Verkehrsinformationen (i Traffic)

Ist diese Funktion aktiviert, unterbricht Ihr Audio-System die Wiedergabe der laufenden Quelle und ermöglicht die automatische Durchgabe von Informationsmeldungen, sobald diese von bestimmten Sendern des FM-Bereichs ausgestrahlt werden (je nach Land).

#### Thematische Sendersuche (PTY)

Wenn diese Funktion aktiviert ist, ermöglicht Ihr Audio-System die Anzeige des aktuell gehörten Programmtyps (Info, Sport...), (länderabhängig).

#### Aktualisierung der Senderliste

Wählen Sie dieses Menü, um die Liste der Radiosender zu aktualisieren.

#### DR

Drücken Sie in einem der beiden Modi auf "+", um auf die Radio-Einstellungen zuzugreifen. In den Radio-Einstellungen ist es möglich, die folgenden Elemente einzustellen:

- AF (Alternativfrequenzen);
- i-Traffic (Verkehrsinformationen);
- PTY (Thematische Sendersuche);
- Simulcast;
- i-Announcement;
- Die Liste aktualisieren (DR).

#### DR(AF)-Sender folgen

Ein DR-Radiosender kann sich abhängig von der geographischen Zone ändern.

Aktivieren Sie die AF-Funktion, um den gewählten Sender weiterhin hören zu können, ohne selbst Einstellungen vornehmen zu müssen. Diese Funktion ermöglicht es durch automatische Senderwechsel, den gewählten Sender beizubehalten.

**Hinweis:** Diese Funktion kann nicht bei allen Sendern genutzt werden.

Schlechter Empfang kann zu einem ungewollten und störenden Senderwechsel führen. Deaktivieren Sie in diesem Fall die Funktion.

#### Verkehrsinformationen (i Traffic)

Ist diese Funktion aktiviert, unterbricht Ihr Audio-System die Wiedergabe der laufenden Quelle und ermöglicht die automatische Durchgabe von Informationsmeldungen, sobald diese von bestimmten Sendern des DR-Bereichs ausgestrahlt werden (je nach Land).

#### Thematische Sendersuche (PTY)

Wenn diese Funktion aktiviert ist, ermöglicht Ihr Audio-System die Anzeige des aktuell gehörten Programmtyps (Info, Sport ...), (länderabhängig).

#### Simulcast

Diese Funktion ermöglicht den Wechsel eines DR-Senders zum gleichen FM-Sender, bei Signalverlust.

#### i-Announcement

Mit dieser Funktion können Sie Nachrichten (Wetter, usw.) anzeigen lassen.

#### Aktualisierung der Liste (DR)

Mit dieser Funktion können Sie alle Sender der Region, in der Sie sich befinden, aktualisieren.

## MEDIEN

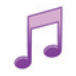

Zugriff auf die Medien

Mit diesem Menü können Sie Musik über eine externe Quelle hören (Audio-CD, USB, SD-Karte...).

Drücken Sie im Hauptmenü auf "Multimedia " und anschließend auf "Medien ".

Wählen Sie eine mit dem System verbundene Quelle aus, um auf die Audiodateien aus folgender Liste zuzugreifen:

- Audio-CD (je nach Fahrzeug);
- USB
- SD-Karte
- Zubehöranschluss
- Bluetooth®-Verbindung.

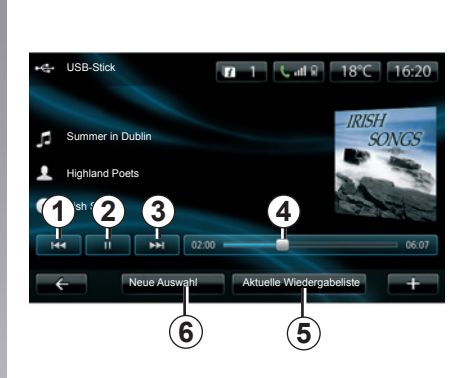

Über das Hauptmenü können Sie:

- direkt auf die Audiodateien zugreifen
- auf Ordner, Musik, Genres, Interpreten, Alben und Wiedergabelisten zugreifen
- auf Ordner und/oder Audiodateien zugreifen

**Anmerkung**: Es können nur verfügbare Quellen ausgewählt werden. Die nicht verfügbaren Quellen sind grau unterlegt.

### Anzeige

Sie haben die Wahl zwischen der Wiedergabe aller Titel oder der Wiedergabe eines einzelnen Titels.

Während der Wiedergabe eines Titels können Sie:

- auf den vorhergehenden Titel zugreifen, indem Sie auf *1* drücken;
- die Wiedergabe unterbrechen, indem Sie auf 2 drücken;
- auf den nachfolgenden Titel zugreifen, indem Sie auf 3 drücken;
- den Scroll-Balken anzeigen 4;
- auf die aktuelle Wiedergabeliste zugreifen 5;
- eine neue Musikauswahl treffen 6.

## Kontextmenü "+"

Während der Wiedergabe ermöglicht das Kontextmenü "+":

- den Wechsel der Quelle;
- das Aktivieren des Zufallsmodus;
- das Aktivieren der fortlaufenden Wiedergabe;
- die Angabe von Informationen zum aktuellen Titel;
- den Zugriff auf die Klangparameter.

## **FOTO-ANZEIGE**

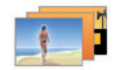

Zugang zu den Fotos

Drücken Sie im Menü "Multimedia" auf "Bilder" und wählen Sie anschließend die angeschlossene Quelle aus (SD-Karte, USB ...), um auf die Fotos zuzugreifen. Das System bietet Ihnen zwei Anzeigearten an:

- "Alle Fotos anzeigen";
- "ein einzelnes Foto anzeigen".

**Hinweis:** Einige Formate können nicht vom System angezeigt werden.

#### Optionen über die Ordner

Drücken Sie in der Liste der Ordner/Fotos auf "+", um:

- die Quelle zu wechseln;
- als Vollbild anzeigen;
- Diashow anzeigen;
- vergrößern;
- auf die Foto-Einstellungen zugreifen.

Die Wiedergabe von Fotos ist nur bei stehendem Fahrzeug möglich.

#### - Urlaubsbilder .png

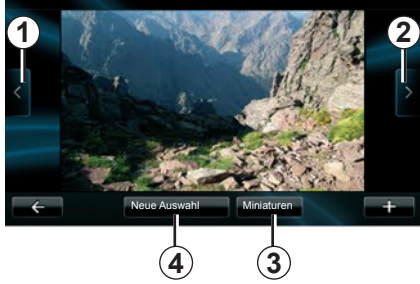

#### Anzeige

Sie können zwischen der Anzeige aller Fotos als Diashow oder der Anzeige eines einzelnen Fotos wählen.

Während der Anzeige eines Fotos können Sie:

- auf das vorhergehende Foto zugreifen, indem Sie auf 1 drücken;
- auf das nachfolgende Foto zugreifen, indem Sie auf 2 drücken;
- zwischen Miniaturanzeige oder Vollbildanzeige wechseln, indem Sie auf 3 drücken;
- eine neue Fotoauswahl treffen, indem Sie auf 4 drücken.

### Kontextmenü "+"

Während der Anzeige eines Fotos/einer Diashow, drücken Sie auf "+", um:

- alle Fotos als Miniaturbilder anzuzeigen;
- als Vollbild anzeigen;
- Diashow anzeigen;
- zu zoomen;
- die Quelle zu wechseln;
- auf die Foto-Einstellungen zugreifen.

#### Parameter

Über die Parameter ist es möglich:

- die Anzeigedauer der einzelnen Fotos in der Diashow zu ändern;
- die Übergangsart zwischen den einzelnen Fotos in der Diashow zu ändern;
- die Anzeigeart (Normal oder Vollbild) zu ändern.

Drücken Sie auf "Fertig", um die Änderungen zu speichern.

Hinweis: Standardmäßig ist die Anzeige auf Normal eingestellt.

## VIDEO-WIEDERGABE

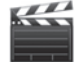

Zugang zu den Videos

Drücken Sie im Menü "Multimedia" auf "Video" und wählen Sie anschließend die angeschlossene Quelle aus (SD-Karte, USB ...), um auf die Videos zuzugreifen. Das System bietet Ihnen zwei Anzeigearten an:

- "Wiedergabe aller Videos";
- "Wiedergabe eines Videos".

**Hinweis:** Die folgenden Formate der Videoquelle werden unterstützt: MPEG4, WMA, WMV... Einige Videoformate können nicht vom System wiedergegeben werden.

#### Optionen über die Ordner

In der Liste der Ordner/ Videos, drücken Sie auf "+", um:

- die Quelle zu wechseln;
- auf die Parameter zuzugreifen.

Die Wiedergabe von Videos ist nur bei stehendem Fahrzeug möglich.

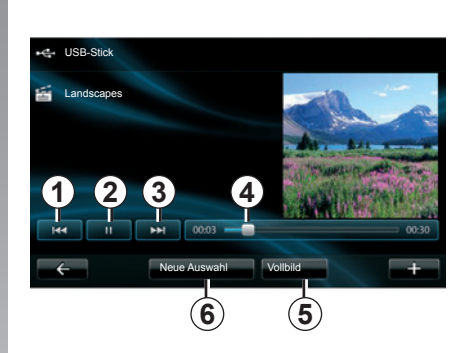

## Anzeige

Sie haben die Möglichkeit, alle Videos oder ein einzelnes Video wiederzugeben.

Während der Wiedergabe eines Videos können Sie:

- auf das vorhergehende Video zugreifen, indem Sie auf 1 drücken;
- die Wiedergabe unterbrechen, indem Sie auf 2 drücken;
- auf das nachfolgende Video zugreifen, indem Sie auf 3 drücken;
- den Scroll-Balken anzeigen 4;
- das Video im Vollbild-Modus anschauen 5;
- eine neue Video-Auswahl treffen, indem Sie auf 6 drücken.

## Kontextmenü "+"

Drücken Sie während der Wiedergabe eines Videos auf "+", um:

- die Quelle zu wechseln;
- auf die Parameter zuzugreifen.

#### Parameter

In den Parametern ist es möglich, den Anzeigemodus, Normal (halbes Bild) oder Vollbild, auszuwählen.

Drücken Sie auf "Fertig", um zu bestätigen.

Hinweis: Standardmäßig ist die Anzeige auf Normal eingestellt.

## **MULTIMEDIA-EINSTELLUNGEN (1/2)**

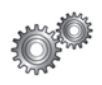

#### Zugriff auf die Multimedia-Einstellungen

Drücken Sie im Menü "Multimedia" auf "Einstellungen " und anschließend auf das Element, das geändert werden soll:

- Ton;
- Radio;
- Medien;
- Bilder;
- Video.

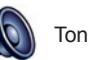

In diesem Menü können verschiedene Klangeinstellungen vorgenommen werden:

- Raumklang, um die Klangverteilung im Fahrgastraum einzustellen;
- Umgebung, um die gewünschte Sound-Einstellung zu wählen (Pop-Rock, Klassik, Jazz, Neutral, Manuell). Wenn Sie Manuell wählen, können Sie anschließend die Höhen und Bässe einstellen. Nachdem die Einstellung abgeschlossen ist, drücken Sie auf "Bestätigen", um Ihre Einstellungen zu bestätigen.
- Bass Boost Arkamys, um die Bassverstärker zu aktivieren/ deaktivieren (je nach Fahrzeug).
- Automatische Verstärkungsregelung (AGC), um eine gleichmäßige Lautstärke zwischen zwei Audio-Titeln zu erreichen (je nach Fahrzeug).

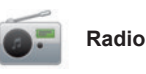

In diesem Menükönnen Sie die Radio-Einstellungen vornehmen:

- die Suche nach alternativen Frequenzen aktivieren/ deaktivieren;
- i-Traffic aktivieren/ deaktivieren;
- denProgrammtypaktivieren/deaktivieren;
- die Liste der gespeicherten Radiosender aktualisieren.

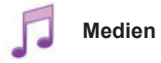

IndiesemMenükönnenSiedieMultimedia-Einstellungen vornehmen:

- die Wiederholung des Titels aktivieren/deaktivieren;
- die Zufallswiedergabe aktivieren/deaktivieren;
- die Anzeige der Album-Covers aktivieren/deaktivieren;
- die Bluetooth®-Verbindung konfigurieren.

## **MULTIMEDIA-EINSTELLUNGEN (2/2)**

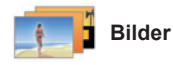

IndiesemMenükönnenSiedieMultimedia-Einstellungen vornehmen:

- die Wiederholung des Titels aktivieren/deaktivieren;
- die Zufallswiedergabe aktivieren/deaktivieren;
- die Anzeige der Album-Covers aktivieren/deaktivieren;
- die Bluetooth®-Verbindung konfigurieren.

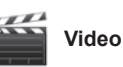

In diesem Menü können Sie die Anzeigeart der Videos einstellen (Standard oder Vollbild).

## **ZUWEISUNG UND AUFHEBUNG DER ZUWEISUNG EINES TELEFONS (1/2)**

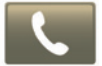

Zugang zum Telefon-Menü

Drücken Sie im Hauptmenü auf "Telefon".

Anmerkung: Wenn kein Telefon dem System zugewiesen ist, ist "Einstellungen" die einzige verfügbare Rubrik.

## Das erste Telefon zuweisen

Es sind zwei Methoden zur Zuweisung Ihres Telefons zum Navigationssystem R-Link verfügbar.

## Erste Methode zur Zuweisung über R-Link

Aktivieren Sie die Bluetooth® -Verbindung Ihres Telefons und stellen Sie ihren Status auf "sichtbar".

| Geräte verwalten                                                                                                    |
|----------------------------------------------------------------------------------------------------|
| Um die Gerät-Funktionen zu verwenden, müssen Sie zunächst<br>eine Bluetooth-Verbindung zwischen Ihrem Gerät und R-Link<br>herstellen. |
| Möchten Sie dies jetzt tun?                                                                                                    |
| Nein Ja                                                                                                    |
| <br>Gerät hinzufügen +                                                                                                    |

Im Display erscheint eine Meldung, welche Ihnen die Suche des Geräts vorschlägt.

Drücken Sie auf "Ja", das Multimediasystem sucht die Telefone.

Wählen Sie Ihr Telefon in der Liste aus. Je nach Modell und wenn das System es erfordert, geben Sie den Bluetooth®-Code auf Ihrem Telefon ein, um auf das Multimediasystem zuzugreifen, oder bestätigen Sie die Zuweisungsanfrage. Ihr Telefon kann Sie nach Ihrer Zustimmung zum Teilen von Kontakten und Anrufverzeichnissen auffordern, akzeptieren Sie das Teilen, damit diese Informationen im Multimediasystem verfügbar sind.

## Zweite Methode zur Zuweisung über ein Telefon

Aktivieren Sie die R-Link -Verbindung von Ihrem Telefon aus und stellen Sie ihren Status auf "sichtbar".

Starten Sie die Suche nach Bluetooth®-Geräten über Ihr Telefon.

Wählen Sie "Renault R-Link" in der Liste Ihres Telefons.

## ZUWEISUNG UND AUFHEBUNG DER ZUWEISUNG EINES TELEFONS (2/2)

#### Ein neues Telefon zuweisen

Aktivieren Sie die Bluetooth®-Verbindung auf Ihrem Telefon.

Drücken Sie im Menü "Telefon" auf "Einstellungen" und anschließend auf "Geräte verwalten".

Drücken Sie in der Liste der zugewiesenen Telefone im Menü "Geräte verwalten" auf die Schaltfläche "Gerät hinzufügen", um der Liste ein Telefon hinzuzufügen.

# Die Zuweisung eines Telefons aufheben

Wählen Sie über das Hauptmenü "Telefon", "Einstellungen" und anschließend "Geräte verwalten".

Drücken Sie in der Liste der zugewiesenen Telefone im Menü "Geräte verwalten" auf die Schaltfläche "Gerät löschen", um ein Telefon aus der Liste zu entfernen.

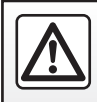

Führen Sie diese Schritte aus Sicherheitsgründen nur bei stehendem Fahrzeug durch.

## EIN TELEFON VERBINDEN ODER TRENNEN

# Zugewiesenes Telefon verbinden

Ohne vorherige Zuweisung kann kein Telefon mit der Freisprechanlage verbunden werden. Siehe Kapitel "Zuweisung und Aufhebung der Zuweisung eines Telefons", Abschnitt "Ein Telefon zuweisen".

Ihr Telefon muss mit der Freisprechanlage verbunden werden, um den Zugang zu allen Funktionen zu ermöglichen.

#### Automatische Verbindung

Sobald das Fahrzeug gestartet wird, sucht die Freisprechanlage nach zugewiesenen Telefonen, die sich im Empfangsbereich befinden (falls die Bluetooth®-Verbindung aktiviert ist).

Die Suche beginnt mit dem zuletzt zugewiesenen Telefon.

Hinweis: Vorzugsweise sollte die automatische Erkennung der Geräte akzeptiert werden.

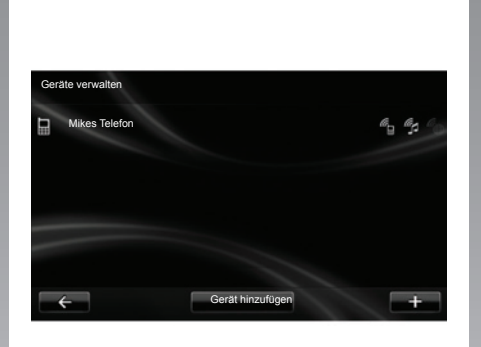

#### Manuelle Verbindung (Telefonwechsel)

Drücken Sie im Menü "Telefon" auf "Einstellungen" und anschließend auf "Geräte verwalten". Die Liste der bereits zugewiesenen Telefone wird angezeigt.

Wählen Sie das zuzuweisende Telefon in der Liste und drücken Sie auf "Gerät hinzufügen".

#### Telefon abmelden

Drücken Sie im Menü "Telefon" auf "Einstellungen" und anschließend auf "Geräte verwalten".

Wählen Sie das zu trennende Telefon in der Liste.

Beim Ausschalten des Telefons wird auch die Verbindung zur Freisprechanlage getrennt.

**Hinweis:** Wenn Sie während der Verbindungstrennung Ihres Telefons ein Gespräch führen, wird dieses automatisch an Ihr Telefon übergeben.

## **TELEFONBUCH DES TELEFONS VERWALTEN**

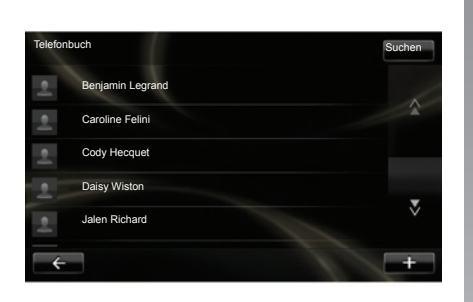

#### Laden des Telefonverzeichnisses

Standardmäßig erfolgt bei der Zuweisung und Verbindung des Telefons die Synchronisierung der Kontakte automatisch.

Um die automatische Synchronisierung auszuschalten, siehe Kapitel "Telefoneinstellungen", dieser Anleitung.

**Hinweis:** Um auf das Telefonverzeichnis im Multimediasystem zuzugreifen, muss das Teilen der Daten auf Ihrem Telefon zugelassen sein. Siehe Kapitel "Zuweisung und Aufhebung der Zuweisung eines Telefons" sowie die Bedienungsanleitung Ihres Telefons.

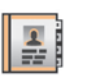

# Telefonbuch aktualisieren

Sie können die in Ihrem Telefon gespeicherten Kontakte über Bluetooth® manuell im Verzeichnis Ihrer Freisprechanlage aktualisieren (wenn Ihr Telefon dies unterstützt).

Im Menü "Telefon" wählen Sie "Telefonbuch", wählen Sie dann das Menü "+" und drücken Sie auf "Telefondaten aktualisieren".

# Hinzufügen eines Kontakts zur Seite Favoriten

Im Menü "Telefon", wählen Sie "Telefonbuch", "Seite des Kontakts anzeigen", wählen Sie dann das Menü "+" und drücken Sie auf "Hinzufügen eines Kontakts zur Seite Favoriten".

**Anmerkung:** Drücken Sie auf der Startseite auf die Schaltfläche "Favoriten", um auf Ihr Kurzwahlverzeichnis zuzugreifen.

## Vertraulichkeit

Die Liste der Kontakte jedes Telefons bleibt im Speicher der Freisprechanlage.

Aus Gründen der Vertraulichkeit ist jedes übertragene Verzeichnis nur sichtbar, wenn das entsprechende Telefon verbunden ist.

## **ANRUFEN, EINEN ANRUF ENTGEGENNEHMEN (1/2)**

Im Menü "Telefon" ist es möglich, einen Anruf zu tätigen, durch die Auswahl:

- eines Kontaktes im Verzeichnis;
- einer Nummer aus der Anrufliste;
- der Tastatur, um die Nummer zu wählen.

Anmerkung: Drücken Sie auf der Startseite auf "Favoriten", um auf Ihre Kurzwahlnummern zuzugreifen.

**Hinweis:** Verwenden Sie aus Sicherheitsgründen vorzugsweise das Spracherkennungssystem («{. Siehe Kapitel "Verwendung der Spracherkennung".

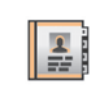

#### Eine Nummer aus dem Verzeichnis anrufen

Wenn das Telefon mit dem System verbunden ist, drücken Sie im Menü "Telefon " auf "Telefonbuch".

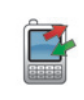

Eine Nummer aus der Anrufliste anrufen

Wenn das Telefon mit dem System verbunden ist, drücken Sie im Menü "Telefon" auf "Anrufprotokolle".

| Tele     | fonbuch          | Suchen |
|----------|------------------|--------|
| 2        | Benjamin Legrand |        |
| <u>.</u> | Caroline Felini  |        |
| 2        | Cody Hecquet     |        |
| 2        | Daisy Wiston     |        |
| 2        | Jalen Richard    |        |
|          |                  | +      |

Wählen Sie den Kontakt aus (wenn der Kontakt mehrere Nummern hat, werden Sie aufgefordert, die Nummer auszuwählen, die Sie anrufen wollen), der Anruf startet automatisch, nachdem Sie auf die Nummer des Kontakts gedrückt haben.

| A | nrufprotokolle    |                |       | Suchen |
|---|-------------------|----------------|-------|--------|
|   | Caroline Felini   | 06 87 65 43 21 | 22:15 |        |
|   | Benjamin Legrand  | 06 12 34 56 78 | 16:32 |        |
|   | Benjamin Legrand  | 06 12 34 56 78 | 13:37 |        |
| e | Simoes de Almeida | 06 58 36 90 14 | 11:08 |        |
|   | Daisy Wiston      | 06 56 78 90 12 | 8:58  |        |
|   | Alle              | e (t 🗡         | Le    | Ŧ      |

Drücken Sie auf einen der vier Reiter und wählen Sie den Kontakt/die Nummer, die Sie anrufen wollen, um den Anruf zu starten.

## **ANRUFEN, EINEN ANRUF ENTGEGENNEHMEN (2/2)**

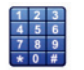

# Anrufen mit Eingabe der Nummer

Das Telefon ist mit dem System verbundenen, drücken Sie im Menü "Telefon " auf "Nummer wählen ".

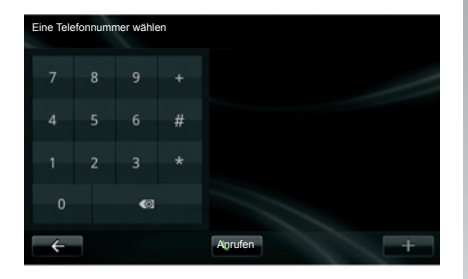

Geben Sie die Nummer mit der Tastatur ein und drücken Sie auf "Anrufen".

## Annehmen eines Anrufs

Bei Eingang eines Anrufs erscheint die entsprechende Anzeige auf dem Display mit den verfügbaren Informationen zum Anrufer:

- Name des Gesprächspartners (falls die Nummer im Telefonbuch oder in der Kurzwahlliste vorhanden ist)
- Nummer des Anrufers (falls die Nummer nicht im Telefonbuch vorhanden ist)
- "Privatnummer" (falls die Nummer nicht angezeigt werden kann).

#### Abheben

Um beim Eingang eines Anrufs abzuheben, drücken Sie auf "Annehmen".

Drücken Sie auf "Anruf beenden", um den Anruf zu beenden.

Das Annehmen eines Anrufs und das Auflegen sind auch über die Bedieneinheit unter dem Lenkrad möglich.

#### Einen Anruf abweisen

Um einen eingehenden Anruf abzuweisen, drücken Sie auf "Ablehnen", der Anrufer wird dann zur Mailbox weitergeleitet.

#### Einen Anruf in Warteposition schalten

Siehe in Kapitel "Während des Gesprächs".

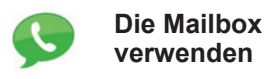

Das Telefon ist mit dem System verbundenen, drücken Sie im Menü "Telefon" auf "Voicemail".

#### Konfigurieren der Mailbox

Wenn die Mailbox nicht konfiguriert ist, erscheint der Bildschirm, um die Konfiguration vorzunehmen. Wählen Sie die Nummer der Mailbox Ihres Telefonanbieters.

#### Anruf der Mailbox

Das Telefon ist mit dem System verbundenen, drücken Sie im Menü "Telefon" auf "Voicemail". Das System ruft die konfigurierte Mailbox an.

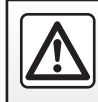

Führen Sie diese Schritte aus Sicherheitsgründen nur bei stehendem Fahrzeug durch.

## ANRUFLISTE

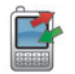

Auf die Anrufliste zugreifen

Das Telefon ist mit dem System verbundenen, drücken Sie im Menü "Telefon " auf "Anrufprotokolle".

Die Anrufliste ordnet die verschiedenen Anrufe in vier Register:

- 7 Alle Anrufe (angenommene Anrufe, gewählte Nummern, Anrufe in Abwesenheit);
- 6 die angenommenen Anrufe;
- 5 die Anrufe in Abwesenheit;
- 4 die gewählten Nummern.

Alle Listen sind zeitlich geordnet (vom letzten Anruf zum ältesten).

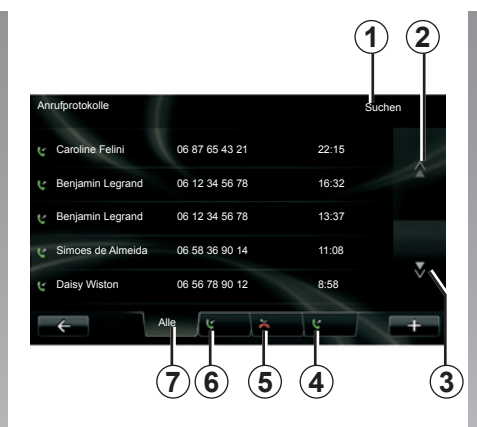

## Die Anrufliste durchsuchen

Drücken Sie auf ein Register, um den Inhalt anzuzeigen.

Drücken Sie auf die Schaltflächen Oben **2** und Unten **3**, um die Anrufliste durchlaufen zu lassen.

Sie können einen Kontakt suchen, indem Sie auf die Schaltfläche "Suchen" **1** drücken. Wenn der Kontakt mehrere Nummern hat, werden Sie gebeten, die Nummer auszuwählen, die Sie anrufen möchten. Der Anruf startet automatisch, nachdem Sie auf die Nummer des Kontakts gedrückt haben. Drücken Sie auf einen Eintrag der Anrufliste, um den dazugehörigen Kontakt anzurufen.

Für weitere Informationen, siehe das Kapitel "Anrufen, einen Anruf entgegennehmen".

#### Die Anrufliste aktualisieren

Drücken Sie auf "+" und wählen Sie "Telefondaten aktualisieren". Eine Meldung informiert Sie über die Aktualisierung der Daten.

## WÄHREND DES GESPRÄCHS

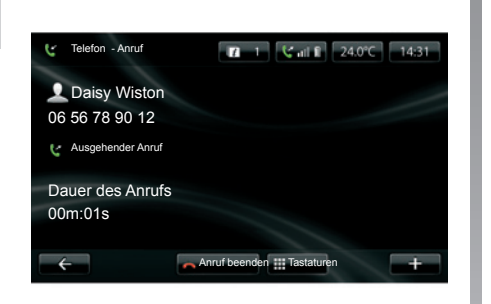

Während des Gesprächs können Sie:

- die Lautstärke einstellen, durch Drücken auf die Tasten der Bedieneinheit unter dem Lenkrad Ihres Fahrzeugs;
- das Gespräch beenden, durch Drücken auf "Anruf beenden" oder durch Drücken auf die Tasten der Bedieneinheit unter dem Lenkrad Ihres Fahrzeugs;

- das Gespräch halten, indem Sie auf "+" drücken und "Anruf halten" wählen. Um einen Anruf aus der Warteposition zurückzuholen, drücken Sie auf "Weiter";
- das Gespräch an das Telefon übergeben, indem Sie auf "+" und dann "Wahlwiederholung " auswählen.

**Hinweis:** Bestimmte Telefone trennen die Verbindung zum System bei der Anrufweiterleitung.

Während des Gesprächs können Sie durch Drücken der Taste "Zurück" oder der Taste "HOME" und anschließend "NAV" zu den anderen Funktionen des Systems zurückkehren (Navigation ...).

## TELEFONEINSTELLUNGEN

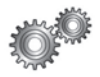

#### Zugriff auf die TelefonEinstellungen

Drücken Sie im Menü "Telefon" auf "Einstellungen".

| Einstellungen                        |   |
|--------------------------------------|---|
| Geräte verwalten                     | 1 |
| Lautstärke                           |   |
| Anrufbeantworter                     |   |
| Aktivieren von Bluetooth             | N |
| Automatisches Laden der Telefondaten | V |
| ← Bestätigen                         | + |

Folgende Möglichkeiten werden Ihnen vorgeschlagen:

- Geräte verwalten;
- Lautstärken;
- Voicemail;
- Bluetooth aktivieren;
- Telefondaten automatisch laden.

#### Geräte verwalten

Siehe Abschnitt "Zuweisung und Aufheben der Zuweisung eines Telefons".

#### Lautstärken

Mit dieser Option können Sie die Lautstärke der Freisprechanlage und des Klingeltons einstellen.

#### Voicemail

Siehe unter "Mailbox einstellen" im Kapitel "Anrufen, einen Anruf entgegennehmen".

#### Bluetooth aktivieren

Kreuzen Sie diese Option an, um das Bluetooth® der Freisprechanlage zu aktivieren oder zu deaktivieren.

#### Telefondaten automatisch laden

Kreuzen Sie diese Option an, um das automatische Laden der Telefondaten in das Multimediasystem zu aktivieren oder zu deaktivieren.

## DRIVING ECO<sup>2</sup>

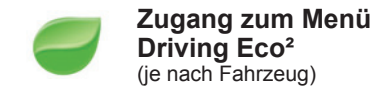

Drücken Sie im Hauptmenü auf "Fahrzeug" und anschließend auf "Driving Eco<sup>2</sup>".

Das Menü "Driving Eco<sup>2"</sup> ermöglicht den Zugang zu folgenden Informationen:

- Tour-Report;
- Meine Lieblings Strecken;
- Eco-Coaching.

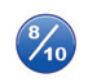

**Tour-Report** 

In diesem Menü werden die Daten angezeigt, die während Ihrer letzten Fahrt aufgezeichnet wurden:

- mittlerer Kraftstoffverbrauch;
- Durchschnittsgeschwindigkeit;
- Gesamtverbrauch;
- zurückgewonnene Energie bzw. zurückgelegte Strecke;
- durchschnittliche Leistung mit energiesparender Fahrweise;
- Bremsvermeidung;
- gewohnte Fahrweise.

Um Ihre Daten zu speichern, drücken Sie auf "Speichern" und wählen Sie die Streckenart in der folgenden Liste:

- Heimatort/Arbeitsort;
- Urlaub;
- Wochenende;
- Rundfahrt;
- persönlich.

Um Ihre Daten zu reinitialisieren, drücken Sie auf "Zurücksetzen". Eine Meldung fordert Sie auf, die Reinitialisierung der Daten zu bestätigen, drücken Sie auf "Ja", um zu bestätigen oder auf "Nein", um abzubrechen.

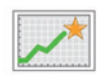

Meine Lieblings Strecken

Nach Aufzeichnung einer Bezugsstrecke (siehe unter "Streckenübersicht") wird in diesem Menü die Entwicklung Ihres Fahrstils angezeigt.

Zwei Reiter ermöglichen die Anzeige dieser Informationen:

- "Zusammenfassung" zeigt die gesamte Entfernung der Strecke an, die eingesparte Strecke, das Datum der Aktualisierung der Informationen und der Durchschnitt auf 100 km.
- "Einzelheiten" zeigt die Informationen der Streckenübersicht an.

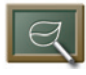

Eco-Coaching

In diesem Menü wird Ihr Fahrstil bewertet. Daraufhin erhalten Sie je nach Bedarf passende Empfehlungen zur Senkung Ihres Verbrauchs.

Um auf dieses Menü zuzugreifen, drücken Sie auf "Eco-Coaching" und lesen Sie diese Empfehlungen aufmerksam durch, blättern Sie die Seiten durch indem Sie auf die entsprechenden Pfeile drücken.

## EINPARKHILFE, RÜCKFAHRKAMERA (1/2)

#### Parkassistent

#### Aktivieren, Deaktivieren

Je nach Fahrzeug können Sie die Einparkhilfe über den Touchscreen deaktivieren.

Drücken Sie im Hauptmenü auf "Fahrzeug", "Einstellungen", "Parkassistent" und anschließend auf "Vorder-Parkassist" oder "Heck-Parkassistent". Aktivieren oder deaktivieren Sie die Einparkhilfe und bestätigen Sie Ihre Auswahl mit "Fertig".

#### **Einstellen der Lautstärke** (je nach Fahrzeug)

Gehen Sie im Menü "Fahrzeug" auf "Einstellungen", drücken Sie auf "Parkassistent " und stellen Sie dann in der Zeile "Lautstärke"

## Einparkhilfe Einparkhilfe hinten Lautstärke Einstellungen Rückfahrkamera Arzeige Kamera 1 2

die Lautstärke der Einparkhilfe ein, indem Sie auf die Schaltflächen "+ " 1 oder "- " 2 drücken.

## Rückfahrkamera

#### Aktivieren, Deaktivieren

Drücken Sie im Menü "Einstellungen" auf "Parkassistent " und anschließend auf "Einstellungen für Bild der Rückfahrkamera".

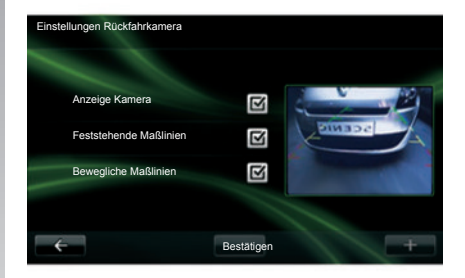

Aktivieren oder deaktivieren Sie die Rückfahrkamera und beenden Sie Ihre Auswahl mit "Fertig".

## EINPARKHILFE, RÜCKFAHRKAMERA (2/2)

#### Einstellungen für Bild der Rückfahrkamera

Drücken Sie im Menü "Einstellungen" auf "Parkassistent" und dann auf "Einstellungen für Bild der Rückfahrkamera", um die Rückfahrkamera, die bewegliche Maßlinie und die feste Maßlinie zu aktivieren/deaktivieren.

Beenden Sie Ihre Eingabe mit "Fertig".

Um die Kameraeinstellungen zu reinitialisieren, drücken Sie im Menü "Einstellungen für Bild der Rückfahrkamera" auf "+" und wählen Sie "Standard wiederherstellen".

Für weitere Informationen zur Rückfahrkamera siehe die Bedienungsanleitung Ihres Fahrzeugs.

#### Bild der Rückfahrkamera

Gehen Sie im Menü "Fahrzeug" auf "Einstellungen", drücken Sie auf "Bild der Rückfahrkamera " und stellen Sie folgende Parameter ein:

- die Helligkeit;
- die Sättigung;
- den Kontrast.

Beenden Sie Ihre Eingabe mit "Fertig".

Um die Videoeinstellungen zu reinitialisieren, drücken Sie im Menü "Bild der Rückfahrkamera " auf "+" und wählen Sie "Standard wiederherstellen".

## **ELEKTROFAHRZEUG (1/2)**

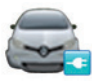

Zugang zum Menü Elektrofahrzeug (ie nach Fahrzeug)

Drücken Sie im Hauptmenü auf "Fahrzeug" und anschließend auf "Elektrofahrzeug".

In diesem Menü werden folgende Informationen für Elektrofahrzeuge angezeigt:

- Energieverbrauch;
- Verbrauchsdetails;
- Ladeplaner;
- Komfort-Timer.

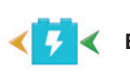

Energieverbrauch

Energieverbrauch

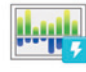

Verbrauchsdetails

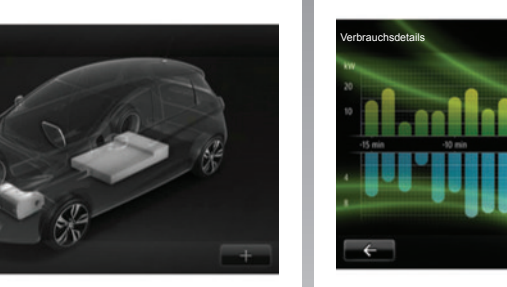

In diesem Menü ist eine schematische Darstellung des Fahrzeugs zu sehen und es wird angezeigt, wann das Fahrzeug Energie verbraucht oder Energie erzeugt und den Antriebsakku wieder auflädt. Dieses Menü zeigt eine schematische Darstellung des Energieverbrauchs des Fahrzeugs (wann das Fahrzeug Energie verbraucht oder Energie erzeugt, um den Antriebsakku wieder aufzuladen), welche mit den letzten 15 Fahrminuten verglichen werden kann.

Auf der rechten Seite des Bildschirms werden folgende Informationen angezeigt:

- 1 die verbrauchte Energie;
- 2 der Energieverbrauch des Zubehörs (Klimaanlage, Radio...);
- 3 die zurückgewonnene Energie.

## **ELEKTROFAHRZEUG (2/2)**

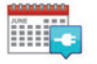

Ladeplaner

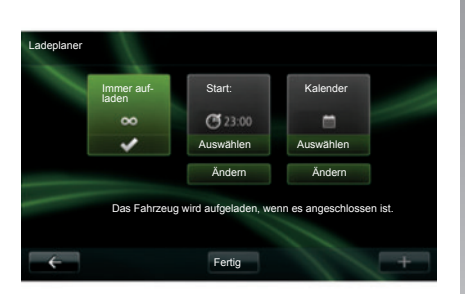

Programmierung für Montag Mo. 18:30 Di. 03:30 Insgesamt 10 Stunden Aufladevorgang von Montag 18:30 bis Dienstag 03:30 Fertig

Um die Programmierung des Aufladevorgangs (wochenweise) zu ändern, drücken Sie auf die Schaltfläche "Ändern", die sich unter dem "Kalender" befindet. Drücken Sie auf "Ein Ladeprogramm hinzufügen", es öffnet sich ein Fenster, in dem Sie die Uhrzeit für den Beginn des Ladevorgangs und die Uhrzeit für das Ende des Ladevorgangs einstellen können.

Bestätigen Sie Ihre Auswahl durch einen Druckimpuls auf "Bestätigen".

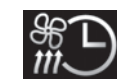

Komfort-Timer

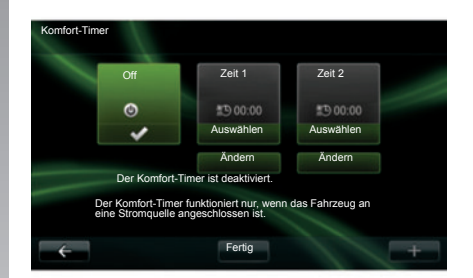

Mit diesem Menü können Sie:

- die Vorklimatisierung deaktivieren;
- die Uhrzeit anstellen, zu der die Vorklimatisierung beginnen soll.

Drücken Sie auf eine der Tasten, um die Vorklimatisierung zu aktivieren oder deaktivieren.

Es ist möglich, bis zu zwei verschiedene Zeitpläne der Vorklimatisierung einzustellen, um die Startzeit der Vorklimatisierung einzustellen, drücken Sie auf "Ändern". Stellen Sie die Uhrzeit ein und drücken Sie zum Abschluss auf "Fertig".

Dieses Menü ermöglicht es, den Zeitpunkt festzulegen, an dem das Aufladen beginnen soll.

Sie können wählen:

- ein sofortiges Aufladen;
- eine Tagesprogrammierung;
- eine Wochenprogrammierung;

**Hinweis:** Der Ladevorgang beginnt zur festgelegten Uhrzeit, wenn der Motor aus ist und das Fahrzeug an eine Stromquelle angeschlossen ist (Abonnement erforderlich).

## TAKE CARE (1/2)

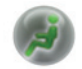

Zugang zum Menü TAKE CARE

Je nach Fahrzeug verfügen Sie über einen Duftspender, einen Ionisator und ein System, das die Qualität der Außenluft kontrolliert.

## Duftvertreiber

In diesem Menü können Sie die Duftsorte und die Intensität der Verteilung im Fahrgastraum auswählen.

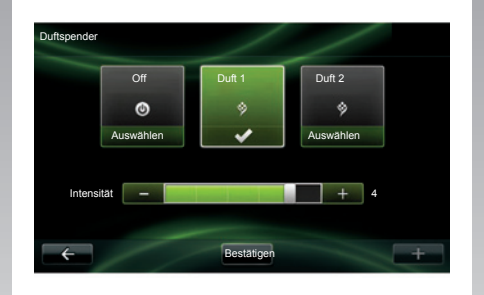

Drücken Sie auf "Fertig", um zu bestätigen.
# TAKE CARE (2/2)

#### Ionisator

Der Ionisator verwendet zwei Modi:

- Clean : Reduzierung von Bakterien und Allergenen in der Luft;
- Entspannen Sie sich : schafft ein angenehmes Fahrklima durch Ionen-Ausstoß;
- Off (Ausschalten der Funktion).

Nachdem Sie den Modus gewählt haben, schaltet er sich automatisch nach 30 Minuten aus.

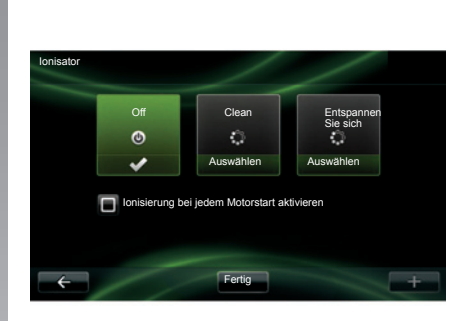

Sie können das automatische Einschalten aktivieren/deaktivieren, indem Sie die Option "Ionisierung bei jedem Motorstart aktivieren " ankreuzen. Drücken Sie auf "Fertig ", um Ihre Auswahl zu bestätigen.

## Qualität der Außenluft

Dieses Menü zeigt die Grafik zur Luftqualität an.

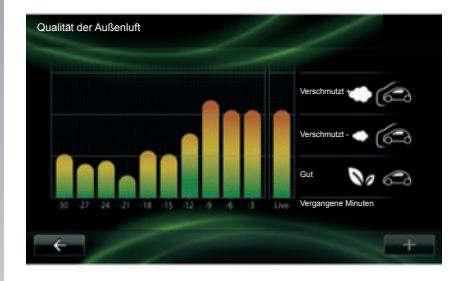

Diese Grafit zeigt die geschätzte Qualität der Außenluft während der letzten 15 Minuten der Nutzung.

Die drei Piktogramme zeigen die Qualitätsstufe an (jeweils von der saubersten Luft bis zu der am meisten verschmutzten Luft):

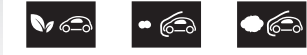

# BORD-COMPUTER/FAHRZEUGEINSTELLUNGEN

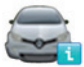

**Bordcomputer** (je nach Fahrzeug)

Um die Informationen des Bord-Computers und der Instrumententafel zu reinitialisieren, drücken Sie auf "Zurücksetzen" und bestätigen Sie durch Drücken auf "Ja".

| Bordcomputer           |                |
|------------------------|----------------|
| Seit                   | 18-06-2012     |
| Gesamtentfernung       | 0.0 km         |
| Durschnitt. Tempo      | 0.0 km/h       |
| Durchschnittsverbrauch | 0.0 l/100 km   |
| Gesamtverbrauch        | 0.0 1          |
| <del>~</del>           | Zurücksetzen + |

Wählen Sie "Bordcomputer" im Menü "Fahrzeug", um auf die folgenden Informationen seit der letzten Reinitialisierung zuzugreifen:

- Startdatum für die Berechnung;
- Entfernung insgesamt;
- Durchschnittsgeschwindigkeit;
- mittlerer Kraftstoffverbrauch;
- Kraftstoff- oder Energieverbrauch insgesamt.

ÖÖ

**Einstellungen** (je nach Fahrzeug)

Im Menü "Fahrzeug", wählen Sie "Einstellungen", um auf die Einstellungen der Einparkhilfe zuzugreifen und folgende Optionen zu aktivieren/deaktivieren:

- die Rückspiegel beim Verriegeln des Fahrzeugs automatisch einklappen;
- Ver- und Entriegeln der Türen/Hauben/ Klappen;
- Aktivieren der Heckscheibenwischer beim Einlegen des Rückwärtsgangs;
- das Einschalten des Tagfahrlichts aktivieren;
- nur die Fahrert
  ür beim 
  Öffnen einer T
  ür entriegeln;
- Einstellung der Fahrstilanzeige an der Instrumententafel;
- Aktivieren/Deaktivieren der Routenbeschreibung Driving-Eco<sup>2</sup>.

#### Parkassistent

Siehe Kapitel "Einparkhilfe, Rückfahrkamera".

# PRÄSENTATION DES MENÜS SERVICES

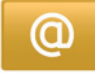

### Zugang zum Menü Dienste

Drücken Sie im Hauptmenü auf "Dienste".

Im Menü "Dienste" haben Sie Zugriff auf folgende Elemente:

- R-Link Store ;
- Navigationsdienste;
- Einstellungen;
- Ihre Anwendungen.

Einige Services sind während einer Testphase kostenlos verfügbar, Sie können das Abonnement online unter www.MyRenault. com oder über den R-Link Store Ihres Landes verlängern.

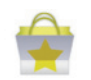

Präsentation des R-Link Store

R-Link Store ist der Shop für Anwendungen Ihres Multimediasystems. Hier können Sie Anwendungen oder Abonnements über ein gesichertes Online-System kaufen.

Weitere Informationen finden Sie im Kapitel "Anwendungen im R-Link Store herunterladen und installieren".

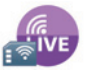

#### Navigationsdienste

Siehe Kapitel "Navigations-Services" .

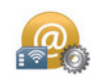

Einstellungen

In diesem Menü befinden sich die Tools zur Verwaltung der Anwendungen und der Verbindungen. Siehe Kapitel "Einstellungen Services" für weitere Informationen.

## **ANWENDUNGEN HERUNTERLADEN UND INSTALLIEREN (1/4)**

R-Link Store ist ein Online-Shop, in dem Sie Anwendungen, Services und Inhalte kaufen können. R-Link Store ist, je nach Land, direkt über Ihr Multimediasystem oder einen mit dem Internet verbundenen Computer zugängig.

Hinweis: Einige Produkte können nur über einen mit dem Internet verbundenen Computer im R-Link Store gekauft werden, in diesem Fall werden Sie über eine Meldung informiert. Siehe unter "Anwendungen über einen Computer herunterladen und installieren".

**Hinweis:** Einige Anwendungen sind kostenpflichtig. Für weitere Informationen zum Kauf von Anwendungen siehe die Allgemeinen Verkaufsbedingungen.

Die Verfügbarkeit der beschriebenen Services ist länderabhängig.

| Ŷ         | R-Link Store |              | 7 3 atl ×  | 15:09 |
|-----------|--------------|--------------|------------|-------|
| C,        | Coyote-Set   |              |            |       |
| ove       | Renault      |              |            | â     |
| 0         | Digital-Set  |              |            |       |
| 1 Aca, 17 | Renault      |              |            |       |
|           | Reader       |              |            |       |
|           | Renault      |              |            | ľ     |
| 6         | Auswahl      | Beste Anwen- | Kategorien | +     |

# Anwendungen im R-Link Store herunterladen und installieren

Drücken Sie im Menü "Dienste" auf "R-Link Store".

Die verfügbaren Anwendungen sind in drei Bereiche geordnet:

- Auswahl zeigt eine Auswahl von Anwendungen;
- Beste Anwendungen ordnet die Anwendungen nach ihrer Beliebtheit;
- Kategorien ordnet die Anwendungen nach Themen: Unterhaltung, Kartenmaterial, etc.

Wählen Sie eine Anwendung, um ihre Beschreibung anzuzeigen. Das Menü "+" ermöglicht den Zugriff auf folgende Elemente:

- Suche ermöglicht es, ein Element per Schlüsselwort zu suchen;
- Aktualisierung ermöglicht die Suche nach verfügbaren Aktualisierungen für die installierten Anwendungen, Services und Inhalte;
- Meine Produkte gibt eine Übersicht über die gekauften Elemente sowie die Auslaufdaten der entsprechenden Produkte;
- Impressum zeigt die rechtlichen Hinweise zum R-Link Store an.

## **ANWENDUNGEN HERUNTERLADEN UND INSTALLIEREN (2/4)**

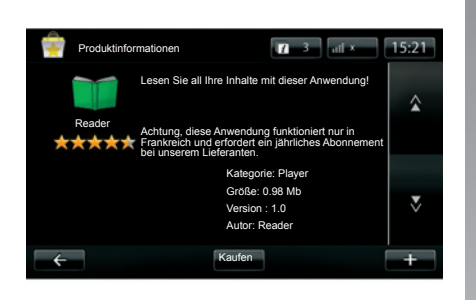

Drücken Sie auf die Taste "Kaufen" und wählen Sie Ihre Zahlungsart.

Das Multimediasystem bietet Ihnen zwei Zahlungsarten an: Über das My Renault-Konto oder per Kreditkarte. Wählen Sie eine der beiden Optionen, kreuzen Sie das Feld an, um die Allgemeinen Verkaufsbedingungen des R-Link Store zu akzeptieren und gehen Sie weiter zur Zahlung.

**Hinweis:** Die Eingabe einer gültigen E-Mail-Adresse ist erforderlich. Es werden eine Rechnung sowie die Nutzungs- und Installationshinweise für die gekaufte Anwendung an diese Adresse gesendet.

#### Mit dem My Renault-Konto bezahlen

Geben Sie die E-Mail-Adresse und das Passwort Ihres My Renault-Kontos ein und drücken Sie auf "OK".

Wählen Sie eine Kreditkarte aus der Liste der bereits mit Ihrem My Renault-Konto verbundenen Kreditkarten oder fügen Sie eine Karte hinzu.

Vervollständigen Sie die Bankdaten und drücken Sie auf "Bestätigen".

Das Herunterladen Ihrer Anwendung beginnt sofort. Nachdem Sie die Anwendung heruntergeladen haben, erscheint das Symbol der Anwendung im Menü "Dienste".

**Hinweis:** Die Download-Zeit der Anwendung kann je nach Größe der Anwendung und Empfangsqualität im Mobilfunk-Netz variieren.

**Hinweis:** Um diese Zahlungsart zu verwenden, müssen Sie zunächst ein My Renault-Konto anlegen. Siehe dazu unter "Ein Konto auf My Renault erstellen" auf der folgenden Seite.

#### Per Kreditkarte bezahlen

Geben Sie eine gültige E-Mail-Adresse ein und drücken Sie auf "OK".

Vervollständigen Sie die Bankdaten und drücken Sie auf "Fertig".

Das Herunterladen Ihrer Anwendung beginnt sofort. Nachdem Sie die Anwendung heruntergeladen haben, erscheint das Symbol der Anwendung im Menü "Services".

**Hinweis:** Die Download-Zeit der Anwendung kann je nach Größe der Anwendung und Empfangsqualität im Mobilfunk-Netz variieren.

Anmerkung: Die Bankdaten, die Sie bei einem Kauf in das System eingeben, werden automatisch gespeichert. Um sie aus dem System zu löschen, siehe unter "Bankdaten löschen".

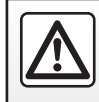

Führen Sie diese Schritte aus Sicherheitsgründen nur bei stehendem Fahrzeug durch.

## **ANWENDUNGEN HERUNTERLADEN UND INSTALLIEREN (3/4)**

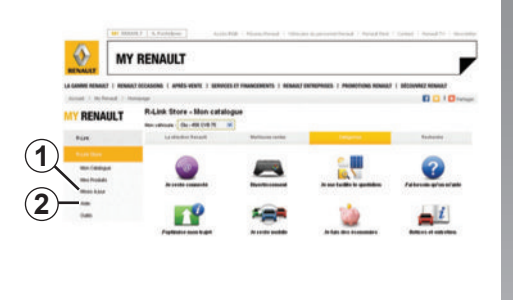

#### Anwendungen über einen Computer herunterladen und installieren

Sie können die Anwendungen ebenso auf Ihren mit dem Internet verbundenen Computer herunterladen (vor allem größere Anwendungen). Sie können Ihre Produkte auch per Computer verwalten und mit Hilfe der SD-Karte des Systems auf Ihr Multimediasystem übertragen.

**Hinweis:** Einige Produkte können nur über einen Computer mit Internetverbindung auf der Website www.renault.com gekauft werden.

#### Ein My Renault-Konto erstellen

Um Anwendungen über einen Computer mit Internetverbindung auf der Website www.renault.com kaufen und herunterladen zu können, müssen Sie zunächst ein My Renault-Konto erstellen:

- Öffnen Sie den Browser auf einem mit dem Internet verbundenen Computer, gehen Sie auf die Website www.renault. com und wählen Sie Ihr Land;
- Klicken Sie auf die Schaltfläche "Verbindung" und befolgen Sie die auf der Website angegebenen Schritte, um Ihr My Renault-Konto zu erstellen.

Nachdem Sie Ihr Konto erstellt haben, können Sie den Katalog der Anwendungen durchsuchen und Aktualisierungen für Ihre Produkte suchen.

**Hinweis:** Klicken Sie für weitere Informationen auf die Schaltfläche "**2**" oder wenden Sie sich an einen Vertragspartner.

Die Displays in der Anleitung sind nicht vertraglich bindend.

#### Suche nach Aktualisierungen

- Loggen Sie sich in Ihr My Renault-Konto ein und klicken Sie auf die Schaltfläche "Aktualisierungen" 1. Die Website zeigt die verfügbaren Aktualisierungen für die interne Software des Multimediasystems, Ihre Anwendungen, Ihr Kartenmaterial, usw., an.
- Wählen Sie die Aktualisierungen aus, die Sie installieren wollen und folgen Sie dann dem Ablauf, um sie auf die SD-Karte zu kopieren.

**Hinweis:** Während der Synchronisierung wird Ihnen die Installation des Programms R-Link Toolbox angeboten. Sie müssen dieses Programm installieren, um die Produkte und Aktualisierungen auf die SD-Karte herunterladen zu können.

**Hinweis:** Die Aktualisierungen der internen Software des Multimediasystems sind nur über einen mit dem Internet verbundenen Computer möglich.

# Anwendungen über die SD-Karte installieren

Stecken Sie die SD-Karte in den SD-Port Ihres Fahrzeugs ein. Das Multimediasystem erkennt die neuen Anwendungen und kopiert sie automatisch. Die Installation wird auf Ihrem R-Link nach Einführen der SD-Karte im Fahrzeug durchgeführt.

## **ANWENDUNGEN HERUNTERLADEN UND INSTALLIEREN (4/4)**

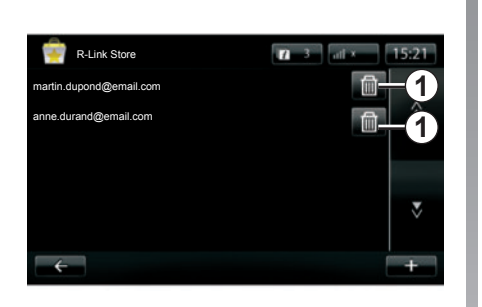

# Persönliche Informationen verwalten

Das System speichert die eingegeben E-Mail-Adressen und Bankdaten.

#### Eine E-Mail-Adresse löschen

Bei einem Kauf auf R-Link Store, bei der Eingabe einer E-Mail-Adresse, klicken Sie auf die Schaltfläche ganz rechts auf der Zeile "E-Mail". Die Liste der im System gespeicherten E-Mail-Adressen wird angezeigt.

Klicken Sie auf die Schaltfläche **1** gegenüber der zu löschenden Adresse. Die Adresse wird sofort gelöscht.

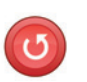

Werk-Einstellungen

Drücken Sie im Hauptmenü auf "System" und anschließend auf "Systemeinstellungen".

In diesem Menü können Sie alle Systemparameter reinitialisieren und/oder alle persönlichen Daten löschen.

#### Teilen von Daten

Es ist möglich, das Teilen von Daten beim Einschalten des Systems zu erlauben oder abzulehnen. Siehe dazu im Kapitel "Einschalten, Ausschalten".

Die Weigerung Daten zu teilen, stoppt die Verbindung der Anwendungen und Services.

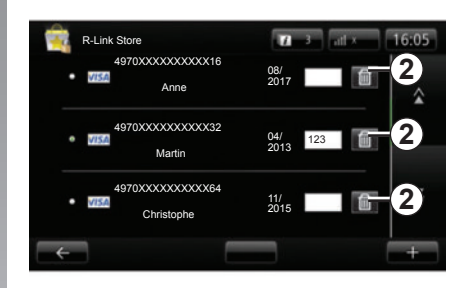

#### Bankdaten löschen

Bei einem Kauf mit einer Kreditkarte klicken Sie im Bestätigungsformular Ihres Einkaufs auf "Mit einer bereits gespeicherten Karte bezahlen". Die Liste der im System gespeicherten Kreditkarten wird angezeigt.

Klicken Sie auf die Schaltfläche **2** gegenüber den zu löschenden Bankdaten. Die Bankdaten werden sofort gelöscht.

**Hinweis:** Das Fahrzeug muss mit dem Mobilfunknetz verbunden sein, um die Bankdaten löschen zu können.

# **EINSTELLUNG DER SERVICES**

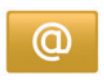

#### Zugang zu den Einstellungen der Services

Drücken Sie im Hauptmenü auf "Dienste".

Das Menü "Einstellungen" ermöglicht es, folgende Elemente einzustellen:

- Anwendungsmanager;
- Verbindungsmanager;
- Navigationsdienste;
- Anwendungen aktualisieren;
- Datenfreigabe;
- Bluetooth® aktivieren/deaktivieren.

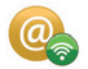

### Anwendungsmanager

Die Anwendungs-Verwaltung ermöglicht es Ihnen, die Daten der Anwendungen zu löschen, Anwendungen zu entfernen und folgende Informationen anzuzeigen:

- Informationen über die Anwendung;
- System-Nutzung;
- Vertraulichkeit.

#### Die Daten einer Anwendung löschen

Wählen Sie die Anwendung, deren Daten Sie löschen wollen, wählen Sie das erste Register, drücken Sie auf "+" und anschließend auf "Daten der Anwendung löschen".

#### Eine Anwendung löschen

Wählen Sie die Anwendung, die Sie löschen wollen, wählen Sie das erste Register, drücken Sie auf "+" und anschließend auf "Anwendung löschen".

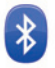

## Verbindungsmanager

Mit diesem Menü können Sie Ihre Bluetooth®-Geräte verwalten. Siehe Kapitel "Zuweisung und Aufheben der Zuweisung eines Telefons".

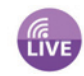

## Navigationsdienste

Für weitere Informationen siehe Kapitel "Navigations-Services".

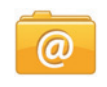

# Anwendungen aktualisieren

Mit diesem Menü können Sie Aktualisierungen für die installierten Anwendungen suchen, dafür ist allerdings ein gültiges Abonnement erforderlich.

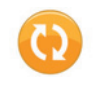

#### Datenfreigabe

Mit diesem Menü können Sie das Teilen von Daten aktivieren oder deaktivieren.

**Hinweis:** Falls das Teilen von Daten deaktiviert ist, kann es sein, dass manche Anwendungen nicht richtig funktionieren.

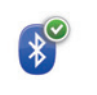

#### Bluetooth® aktivieren/ deaktivieren

Drücken Sie auf diese Taste, um das Bluetooth® des Multimediasystems zu aktivieren oder zu deaktivieren. Es wird eine Meldung angezeigt, um Sie über die Aktivierung oder Deaktivierung des Bluetooth® zu informieren.

# SYSTEMEINSTELLUNGEN (1/3)

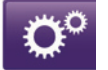

## Zugang zu den Systemeinstellungen

Drücken Sie im Hauptmenü auf "System".

Das Menü "Systemeinstellungen" ermöglicht es, folgende Elemente einzustellen:

- Sprache;
- Anzeige;
- Ton;
- Uhrzeit;
- Sicherheitswarnungen;
- Startbildschirm;
- Tastaturen;
- Einheiten festlegen;
- Status und Informationen;
- SD-Karte entfernen;
- Werk-Einstellungen.

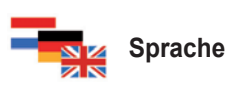

Dieses Menü dient dazu, eine Sprache für das System zu wählen. Wählen Sie gewünschte Sprache und anschließend eine Stimme aus.

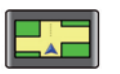

#### Anzeige

In diesem Menü können Sie folgende Parameter einstellen:

- Einstellen der Taghelligkeit.
- Einstellen der Nachthelligkeit.
- Nachts in den Nacht-Modus wechseln: Kreuzen Sie diese Option an, um den automatischen Wechsel der Anzeige in den Nacht-/Tag-Modus zu aktivieren. Das System wechselt in den Nacht-Modus, wenn das Umgebungslicht schwach ist oder die Scheinwerfer eingeschaltet sind.
- Den Nacht-Modus verwenden: wählen Sie diese Option aus, um den Nacht-Modus zu erzwingen.

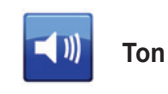

In diesem Menü können Sie folgende Parameter einstellen:

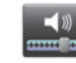

Lautstärken

Ermöglicht die Einstellung der verschiedenen Lautstärken:

- Verkehrsinfos;
- Freisprechanlage;
- Klingelton;
- Navigationsanweisungen;
- synthetische Stimmen;
- Anwendungs-Warnmeldungen.

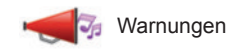

ermöglicht das Einstellen der Lautstärke von Warnmeldungen, es ermöglicht auch, die Warnmeldungen zu erlauben, wenn der Touchscreen ausgeschaltet ist.

## SYSTEMEINSTELLUNGEN (2/3)

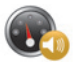

Geschwindigkeitsabhängige Lautstärke

Ermöglicht die automatische Lautstärkenerhöhung je nach Geschwindigkeit.

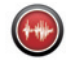

Computerstimme

Ermöglicht es, einzustellen, welche Art Informationen von einer synthetischen Stimme angesagt werden können.

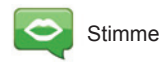

Damit kann die Stimme des Systems ausgewählt werden. Siehe in Kapitel "Lautstärke und Stimme" für weitere Informationen.

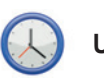

Uhrzeit

In diesem Menü können die Uhr des Systems sowie das Anzeigeformat für die Uhrzeit eingestellt werden. Es wird empfohlen, die automatische Einstellung beizubehalten.

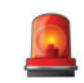

### Sicherheitswarnungen

Mit diesem Menü können die Warnmeldungen, die das System anzeigt, aktiviert oder deaktiviert werden. Kreuzen Sie die Kästchen der Warnmeldungen an, die Sie aktivieren wollen.

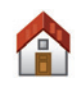

#### Startbildschirm

In diesem Menü kann die Konfiguration des Startbildschirms eingestellt werden.

| Startseite ändern |                          |            |
|-------------------|--------------------------|------------|
| Startbildschirm 1 |                          |            |
| Startbildschirm 2 | Musik                    |            |
| Startbildschirm 3 |                          | Navigation |
| Startbildschirm 4 | Driving Eco <sup>2</sup> |            |
| Startbildschirm 5 |                          |            |
| ÷                 | Fertig                   | +          |

Wählen Sie eine der Konfigurationen in der linken Liste, an der rechten Seite des Bildschirms erscheint eine Vorschau der Änderungen. Je nach Ausrüstung Ihres Fahrzeugs kann die Anzahl der Konfigurationen begrenzt sein.

Nachdem Sie Ihre Konfiguration ausgewählt haben, drücken Sie auf die Schaltfläche "Fertig", um Ihre Auswahl zu bestätigen.

# SYSTEMEINSTELLUNGEN (3/3)

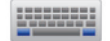

### Tastaturen

In diesem Menü können Sie den vom System verwendeten Tastaturtyp auswählen:

- wählen Sie das gewünschte Alphabet (Lateinisch, Griechisch oder Kyrillisch) und drücken Sie auf Weiter;
- wählen Sie die Tastatur unter den Vorschlägen in der Liste, und drücken Sie auf "Fertig ", um Ihre Auswahl zu bestätigen.

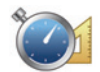

Einheiten festlegen

Mit diesem Menü können Sie die Einheit für folgende Elemente auswählen:

- Entfernungseinheiten;
- Anzeige der Koordinaten;
- Temperatureinheiten;
- Luftdruck-Maßeinheiten.

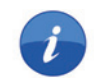

#### Status und Informationen

Dieses Menü enthält verschiedene Informationen zum System:

- Informationen zur Version;
- Status des GPS;
- Status des Netzwerks;
- Lizenzen;
- Copyright

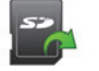

## **SD-Karte entfernen**

Dieses Menü ermöglicht Ihnen, die SD-Karte sicher zu entfernen.

Um die SD-Karte aus dem SD-Port zu entfernen, siehe Kapitel "SD-Karte: Nutzung, Initialisierung".

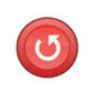

### Werk-Einstellungen

Mit diesem Menü können alle Informationen des Systems gelöscht werden.

Anmerkung: Nach einer Reinitialisierung erfolgt der Neustart des Systems in Englisch. Um die Sprache zu ändern, siehe unter "Sprache" in diesem Kapitel.

# FUNKTIONSSTÖRUNGEN

| System                                                                          |                                                                      |                                                                      |
|---------------------------------------------------------------------------------|----------------------------------------------------------------------|----------------------------------------------------------------------|
| Beschreibung                                                                    | Ursache                                                              | Lösung                                                               |
| Es erscheint kein Bild.                                                         | Das Display befindet sich im Standby-Be-<br>trieb.                   | Überprüfen Sie, ob das Display sich im Standby-Betrieb befindet.     |
| Es ist kein Ton zu hören.                                                       | Die Lautstärke ist auf Minimum gestellt oder auf "stumm" geschaltet. | Erhöhen Sie die Lautstärke bzw. deaktivieren Sie die Stummschaltung. |
| Es kommt kein Ton aus dem linken, rechten, vorderen oder hinteren Lautsprecher. | Die Einstellungen für Balance oder Fader<br>sind nicht korrekt.      | Stellen Sie Balance oder Fader richtig ein.                          |
| Es wird keine Karte angezeigt.                                                  | Die SD-Karte fehlt oder ist beschädigt.                              | Prüfen Sie, ob die SD-Karte vorhanden ist.                           |

| Navigation                                                                                                    |                                                                                                    |                                                                                                    |
|----------------------------------------------------------------------------------------------------|----------------------------------------------------------------------------------------------------|----------------------------------------------------------------------------------------------------|
| Beschreibung                                                                                                    | Ursache                                                                                                    | Lösung                                                                                                    |
| Die Fahrzeugposition im Display stimmt nicht<br>mit dem tatsächlichen Standort überein oder<br>das GPS-Symbol auf dem Display bleibt grau<br>bzw. gelb. | Falsche Fahrzeuglokalisierung wegen schlechten GPS-Empfangs.                                                                           | Ändern Sie den Standort Ihres Fahrzeugs, um<br>die GPS-Signale besser zu empfangen.                                                        |
| Die Angaben auf dem Display entsprechen nicht den tatsächlichen Gegebenheiten.                                                                          | Die SD-Karte ist nicht mehr aktuell.<br>Das Kartenmaterial ist nicht mehr auf aktu-<br>ellem Stand.                                    | Laden Sie ein Update via MyRenault herunter.                                                                                               |
| Die Verkehrsinformationen erscheinen nicht im Display.                                                                                                  | Die Zielführung ist nicht aktiv.<br>Das Abonnement ist nicht aktiv.                                                                    | Überprüfen Sie, ob die Zielführung aktiv ist.<br>Wählen Sie ein Ziel und starten Sie die Ziel-<br>führung.                                 |
| Einige Menürubriken sind nicht verfügbar.                                                                                                    | Je nachdem welcher Befehl gerade ausge-<br>führt sind, sind bestimmte Rubriken nicht ver-<br>fügbar.                                   |                                                                                                    |
| Die akustische Zielführung ist nicht verfügbar.                                                                                                    | Die Kreuzung wird vom Navigationssystem<br>nicht registriert.<br>Die akustische Zielführung bzw. die Zielfüh-<br>rung ist nicht aktiv. | Erhöhen Sie die Lautstärke. Überprüfen Sie,<br>ob die akustische Zielführung aktiv ist. Über-<br>prüfen Sie, ob die Zielführung aktiv ist. |

# FUNKTIONSSTÖRUNGEN (Fortsetzung)

| Navigation                                                               |                                                                                                    |                                                                            |
|--------------------------------------------------------------------------|----------------------------------------------------------------------------------------------------|----------------------------------------------------------------------------|
| Beschreibung                                                             | Ursache                                                                                                    | Lösung                                                                     |
| Die Zielführung entspricht nicht den tatsäch-<br>lichen Gegebenheiten.   | Bei der Zielführung können, abhängig von<br>der Umgebung, Abweichungen auftreten.                                                                                     | Richten Sie sich nach den tatsächlichen Ge-<br>gebenheiten.                |
| Die vorgeschlagene Route beginnt bzw.<br>endet nicht am gewünschten Ort. | Der Ausgangspunkt bzw. das Ziel konnte vom System nicht erkannt werden.                                                                                               | Geben Sie eine neue Route in der Nähe des ge-<br>wünschten Ziels ein.      |
| Das System berechnet automatisch die Um-<br>leitung.                     | Einschränkungen, durch die bestimmte Zonen<br>oder Fahrbahnabschnitte mit hohem Ver-<br>kehrsaufkommen gemieden werden sollen,<br>behindern die Berechnung der Route. | Deaktivieren Sie die Funktion "Einstellungen Zielführungseinschränkungen". |

| Telefon                                             |                                                                                                    |                                                                                                    |
|-----------------------------------------------------|----------------------------------------------------------------------------------------------------|----------------------------------------------------------------------------------------------------|
| Beschreibung                                        | Ursache                                                                                                    | Lösung                                                                                                    |
| Es ist kein Ton zu hören; das Handy klingelt nicht. | Das Handy ist nicht angeschlossen bzw. mit<br>dem System verbunden.<br>Die Lautstärke ist auf Minimum gestellt oder<br>auf "stumm" geschaltet. | Überprüfen Sie, ob das Handy angeschlossen<br>bzw. mit dem System verbunden ist. Erhöhen<br>Sie die Lautstärke bzw. deaktivieren Sie die<br>Stummschaltung. |
| Kein Anruf möglich.                                 | Das Handy ist nicht angeschlossen bzw. mit dem System verbunden.                                                                               | Überprüfen Sie, ob das Handy angeschlossen<br>bzw. mit dem System verbunden ist. Deaktivie-<br>ren Sie die Tastatursperre.                                  |

| Spracherkennung                                            |                                                                                                    |                                                                                                    |
|------------------------------------------------------------|----------------------------------------------------------------------------------------------------|----------------------------------------------------------------------------------------------------|
| Beschreibung                                               | Ursache                                                                                                    | Lösung                                                                                                    |
| Das System erkennt den ausgegebenen<br>Sprachbefehl nicht. | Der ausgegebene Sprachbefehl wird nicht<br>erkannt.<br>Die Sprechzeit ist abgelaufen.<br>Die Spracherkennung wird durch laute Umge-<br>bungsgeräusche gestört.<br>Der Anwender hat nach dem Signalton ge-<br>sprochen. | Überprüfen Sie, ob der ausgegebene Sprach-<br>befehl existiert (siehe Kapitel "Nutzung des<br>Sprachbediensystems"). Sprechen Sie den<br>Sprachbefehl während der zugeteilten Sprech-<br>zeit aus.<br>Geben Sie den Sprachbefehl in einer geräusch-<br>armen Umgebung. |

# STICHWORTVERZEICHNIS (1/2)

#### Α

| A                 |                          |
|-------------------|--------------------------|
| Alternative Route | D.32 – D.33, D.35 → D.37 |
| Anruf annehmen    |                          |
| Anrufliste        | D.63                     |
| Anschrift         |                          |
| Ausschalten       |                          |
|                   |                          |

## в

| Betätigungen | $D.5 \rightarrow D.12, D.15$ |
|--------------|------------------------------|
| Bordcomputer | D.73                         |

## D

| Die Zuweisung eines Telefons aufheben | D.57 – D.58, D.58          |
|---------------------------------------|----------------------------|
| Display                               |                            |
| Anzeigen der Navigation               | $\dots\dots D.30 \to D.33$ |
| Standby                               | D.18                       |

### Е

| Ein                       | D.18                    |
|---------------------------|-------------------------|
| Ein Telefon zuweisen      | D.57 – D.58, D.58       |
| Eine Nummer wählen        | D.61 – D.62             |
| Einen Anruf abweisen      | D.61 – D.62             |
| Einen Anruf annehmen      | D.61 – D.62             |
| Einen Anruf beenden       | D.61 – D.62             |
| Einparkhilfe              | D.67 – D.68             |
| Einstellungen             | D.65, D.73, D.79 → D.82 |
| Audio                     | D.55 – D.56, D.81       |
| Helligkeit                | D.80                    |
| Individuelle Einstellung  | D.81                    |
| Navigation                | D.45 – D.46             |
| Elektrofahrzeug           | D.41, D.43              |
| Aufladen                  | D.42, D.69 – D.70       |
| Fahrzeugautonomie         | D.69 – D.70             |
| Energieeinsparung         | D.66                    |
| Energiesparende Fahrweise | D.66                    |
| Energieverbrauch          | D.69 – D.70             |
|                           |                         |

#### F

| FarbenD.80 |
|------------|
|------------|

| $\begin{tabular}{lllllllllllllllllllllllllllllllllll$                                                                                                    |
|----------------------------------------------------------------------------------------------------|
| $\mbox{\bf G}$ Genaue RouteD.30 $\rightarrow$ D.34                                                                                                    |
| $\begin{tabular}{cccc} \textbf{K} \\ Karte \\ Anzeige & D.29, D.38 \\ Kartensymbole & D.29 \\ Maßstab & D.29 \\ Kommunikation & D.64 \\ Kompass & D.29 \\ Kontexthilfetasten & D.4, D.15 $\rightarrow$ D.17 \\ Kraftstoffersparnis & D.66 \\ \end{tabular}$ |
| Lautstärke                                                                                                    |
| $\begin{tabular}{lllllllllllllllllllllllllllllllllll$                                                                                                    |
| $\ensuremath{\text{N}}$ NavigationD.35 $\rightarrow$ D.37 NavigationssystemD.3                                                                                                    |
| P<br>persönliche Daten<br>löschenD.78                                                                                                    |
| $\ensuremath{\textbf{R}}\xspace$ Radio Auswahl eines SendersD.47 $\rightarrow$ D.51                                                                                                    |

# **STICHWORTVERZEICHNIS (2/2)**

| $\label{eq:action} \begin{array}{llllllllllllllllllllllllllllllllllll$                                                                                                    |
|----------------------------------------------------------------------------------------------------|
| <b>S</b><br>Schritt D.34<br>SD<br>Karte                                                                                                    |
| <b>A</b><br>Angeschlossene Services D.39 – D.40, D.74 $\rightarrow$ D.78                                                                                                    |
| $\begin{array}{c} \textbf{S} \\ \text{Sprache} \\ & \text{ändern} & & D.80 \\ & \text{aktivieren} & & D.28 \\ & \text{deaktivieren} & & D.28 \\ \text{Spracherkennung} & & D.20 \rightarrow D.22 \\ \text{Sprachsteuerung} & & D.20 \rightarrow D.22 \\ \text{System} & & D.13 - D.14 \\ & \text{Initialisieren} & & D.13 - D.14 \\ \end{array}$ |
| TTastenD.5 $\rightarrow$ D.12, D.15Telefon abmeldenD.59Telefon anschließenD.59TelefonverzeichnisD.60TöneaktivierenD.28deaktivierenD.28                                                                                                    |
| U Umweg D.32 – D.33, D.35 $\rightarrow$ D.37 Umweltschutz                                                                                                    |
| V VerkehrsinfoD.35 $\rightarrow$ D.37 Vorsichtsmaßnahmen bei der BenutzungD.3                                                                                                    |

| D.23 → D.27                           |
|---------------------------------------|
|                                       |
| D.32                                  |
| $\dots$ D.23 $\rightarrow$ D.27, D.30 |
| D.30 → D.33                           |
|                                       |

\_

( www.e-guide.renault.com/multimedia-gerate )

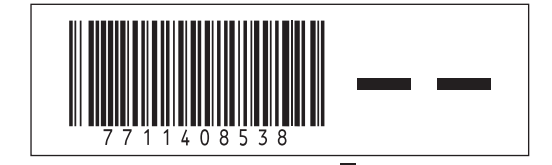

RENAULT S.A.S. SOCIÉTÉ PAR ACTIONS SIMPLIFIÉE AU CAPITAL DE 533 941 113 € / 13-15, QUAI LE GALLO 92100 BOULOGNE-BILLANCOURT R.C.S. NANTERRE 780 129 987 — SIRET 780 129 987 03591 / TÉL. : 0810 40 50 60

NX 1048-3 - 77 11 408 538 - 03/2014 - édition allemande